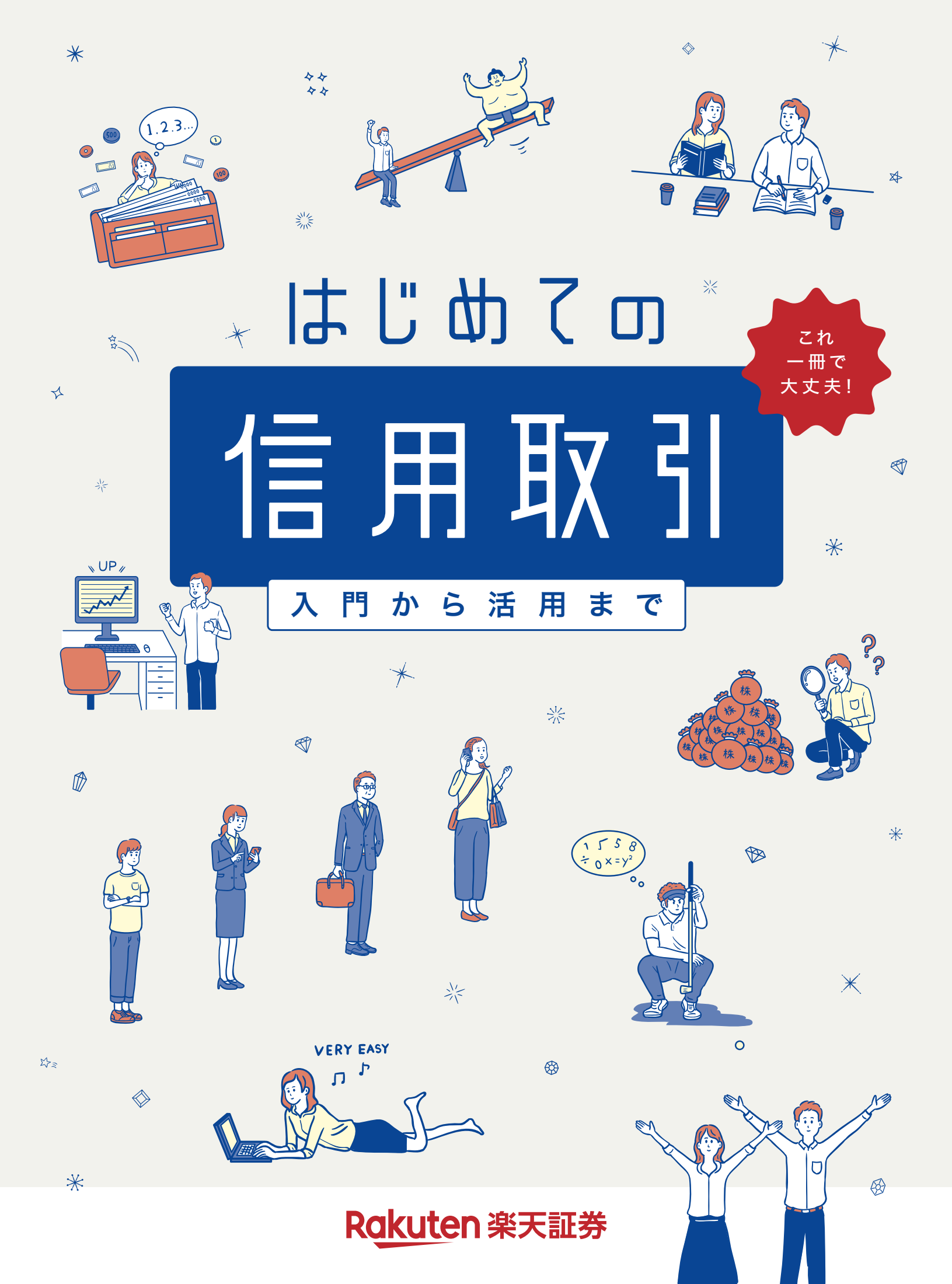

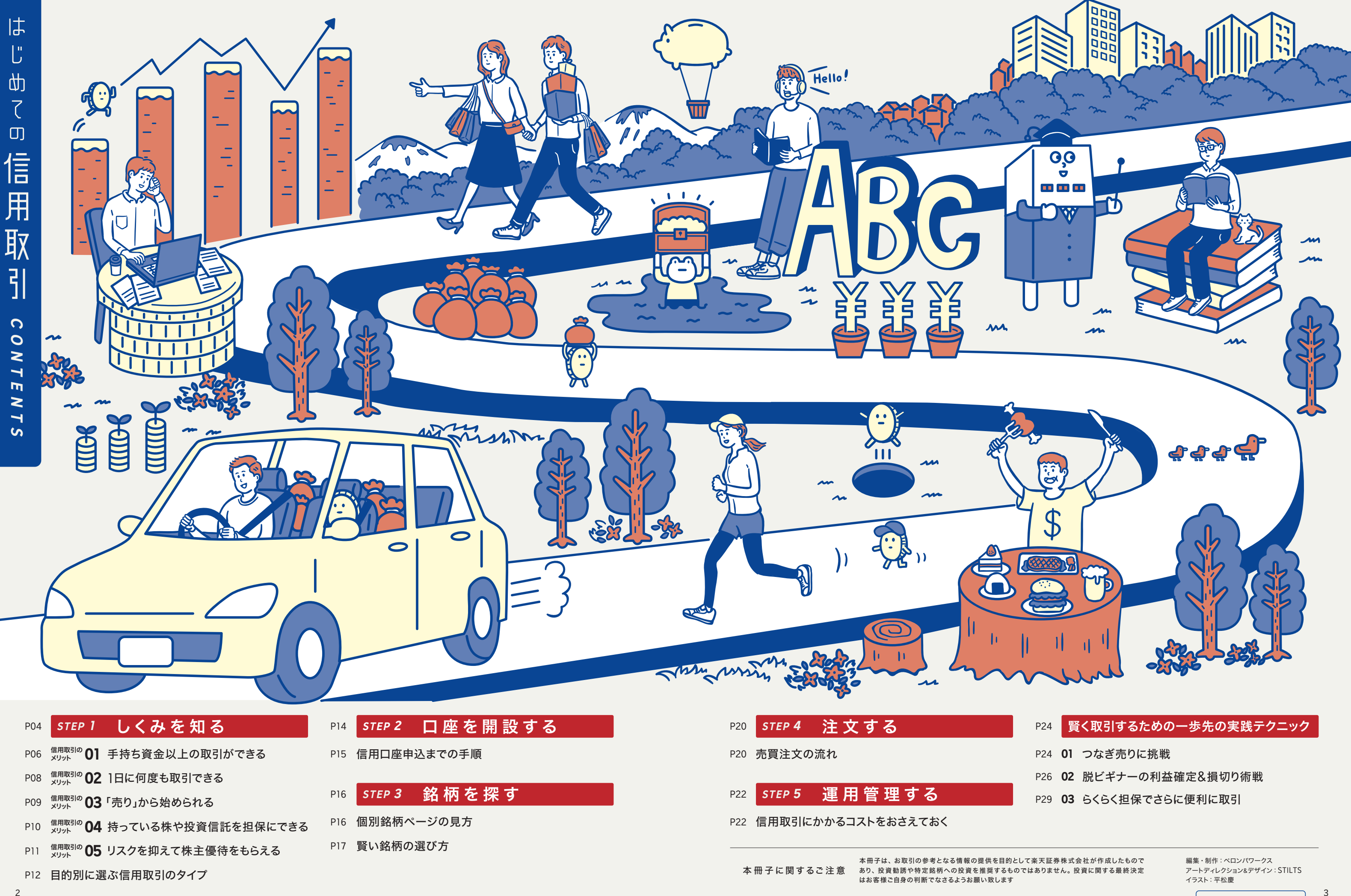

# STEP 1

しくみを知る

信用取引と聞くと、高度な専門知識や大きなリスクをイメージする人も少なく ないかもしれません。でも実は仕組みを理解して活用すれば、低コストで効 率的に投資ができるとても便利な投資方法なのです。まず、信用取引には どんなメリットがあるのか、簡単にチェックしていきましょう。

交換

信用余力

UNDERSTAND HOW IT WORKS

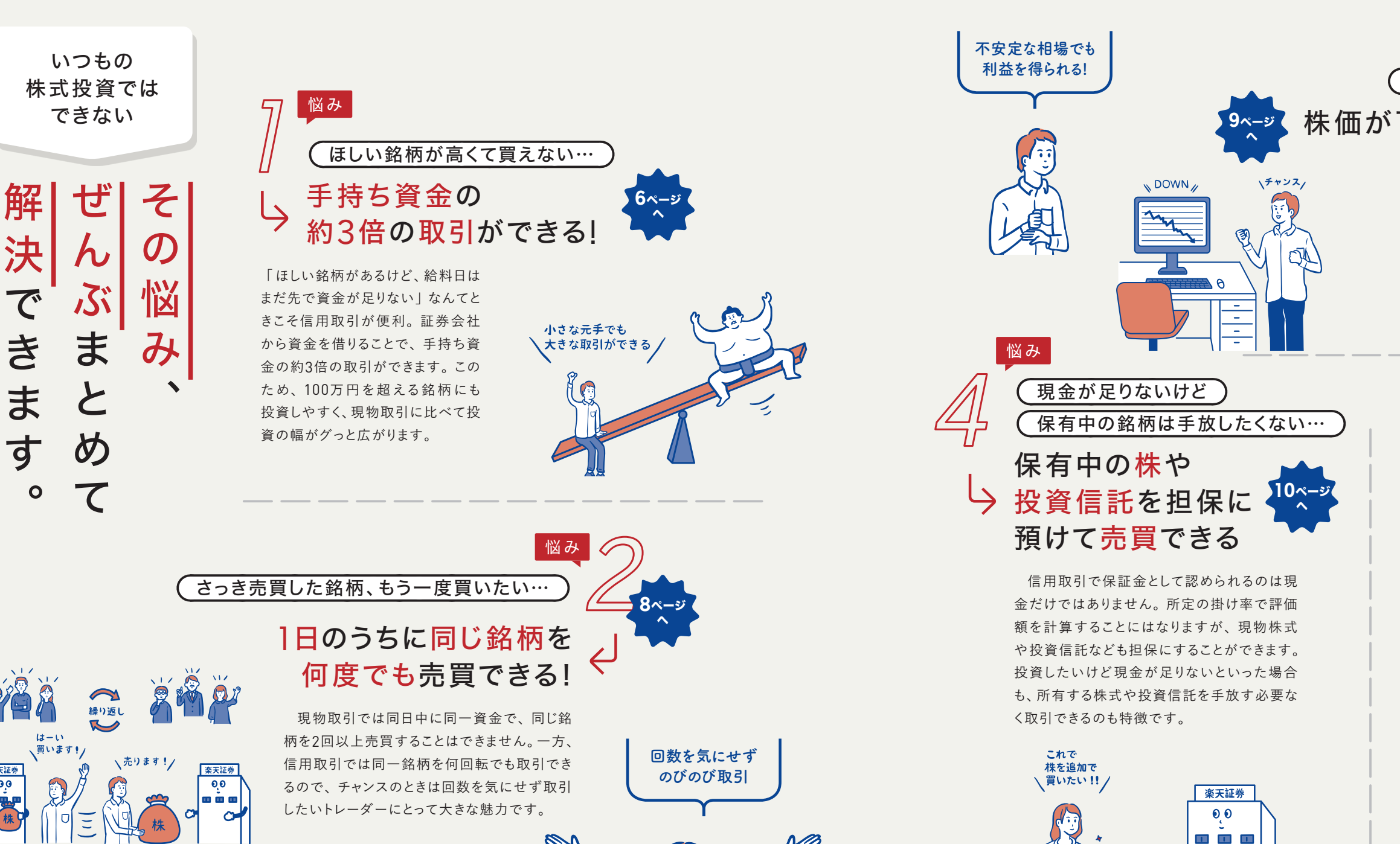

当日中の取引

## 相場が悪くて何もできない… 株価が下がっている局面でも チャンスが生まれる!

「相場が上がらず投資チャンスがなかなか来ない」 というときも、信用取引なら空売りを活用することで、 下落相場でも利益を得ることができます。たとえば、 ある銘柄が時価100万円のときに「売り」で取引し、 80万円まで下がったところで返済(買い)を行うこと で、その差額の20万円が利益になります。

まずは ここからチェック

ばみ
 株主優待がほしいけど
 損はしたくない…
 買いと売りを同じだけ
 注文してリスクを抑えて
 優待をゲットできる!

※別途、諸費用や税金がかかります

株主優待を受け取れるのも株式投資の醍 醐味のひとつですが、損失リスクが気になる 人は「つなぎ売り」が便利です。現物取引の 買いと同じ株数の信用売り注文を出すことで、 損失リスクを抑えることができます。売買益よ りも株主優待を重視する人に有効な信用取引 ならではの投資方法です。

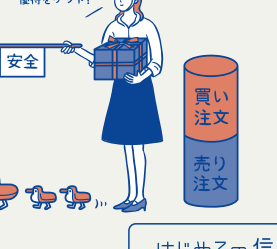

ŭ

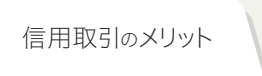

01

Merits Of Margin Trading

STEP 2

」 開 設

する

STEP **3** 

銘 柄を探す

STEP

4

注文す

Ś

STEP **5** 

運用

理

実践テクニック

投資に回すお金がないときもチャンスを逃さない

### 人気のあの銘柄も信用取引なら手が届く

◎投資金額が大きな銘柄例

|                   | 銘柄              | コード  | 株価(円)  | 投資金額(円) <sup>*1</sup> |  |  |  |
|-------------------|-----------------|------|--------|-----------------------|--|--|--|
|                   | キーエンス           | 6861 | 62,350 | 6,235,000             |  |  |  |
|                   | ファーストリテイリング     | 9983 | 36,960 | 3,696,000             |  |  |  |
|                   | レーザーテック         | 6920 | 35,600 | 3,560,000             |  |  |  |
|                   | ダイキン工業          | 6367 | 21,890 | 2,189,000             |  |  |  |
| 投資金額が<br>100万円以上  | 東京エレクトロン        | 8035 | 23,270 | 2,327,000             |  |  |  |
|                   | 富士通             | 6702 | 21,770 | 2,177,000             |  |  |  |
|                   | 豊田自動織機          | 6201 | 12,485 | 1,248,500             |  |  |  |
|                   | ソニーグループ         | 6758 | 13,130 | 1,313,000             |  |  |  |
|                   | <b>二</b> トリHLDG | 9843 | 18,240 | 1,824,000             |  |  |  |
|                   | 富士フイルムHLDG      | 4901 | 8,701  | 870,100               |  |  |  |
|                   | 京セラ             | 6971 | 8,178  | 817,800               |  |  |  |
| 投資金額が             | エーザイ            | 4523 | 7,523  | 752,300               |  |  |  |
| 50万円以上<br>100万円未満 | 塩野義製薬           | 4507 | 7,080  | 708,000               |  |  |  |
|                   | 三菱商事            | 8058 | 6,972  | 697,200               |  |  |  |
|                   | 任天堂             | 7974 | 6,875  | 687,500               |  |  |  |

※1 かぶミニ®を除く

※1 がふこー@でホヘ、 ※2 株価は2023年12月6日終値より 「スーパースクリーナー」にて「投資金額50万円以上」「投資金額100万円以上」、「大型株」、「投資金額順」で一部抜粋

## 素 朴 な ギ モ ン ♥

## 大きな金額を取引するのは リスクが高そうで怖いのだけど…

信用取引というと、手持ち以上の 資金で取引することに不安を持つ 人もいるかもしれませんが、投資効 率を高める1つの方法として考える こともできます。たとえば、現物取 引の買付で150万円必要な銘柄も、 信用取引なら保証金として最低50 万円さえ手元にあればよいことにな ります。現物取引よりも少ない手持 ちで大きな利益を得ることができ る、効率的な投資方法と言えます。

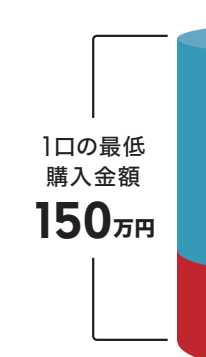

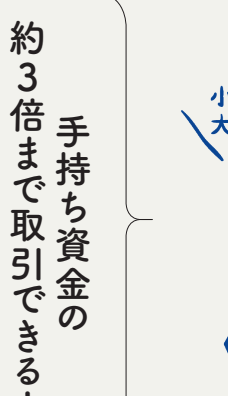

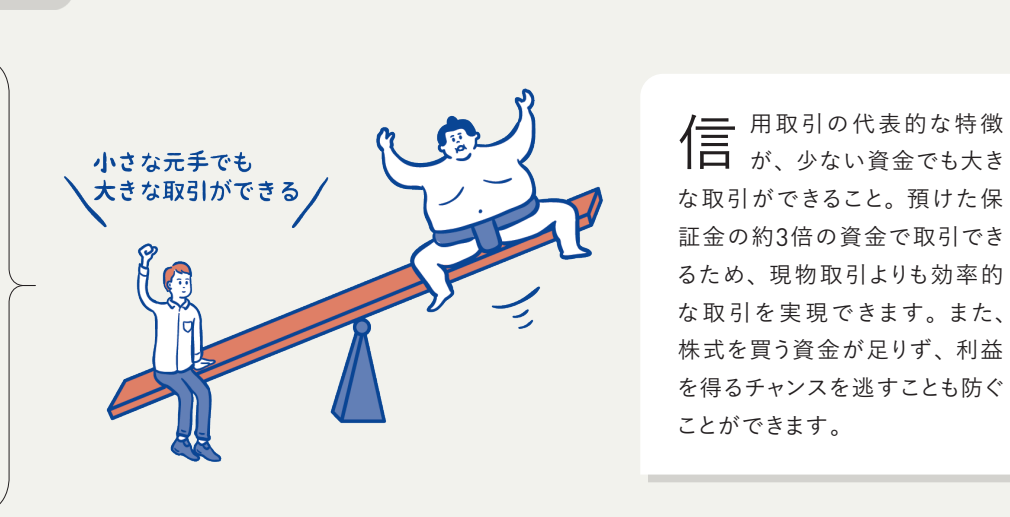

手持ち資金以上の

取引ができる

(例)買付に100万円が必要な銘柄がほしいとき

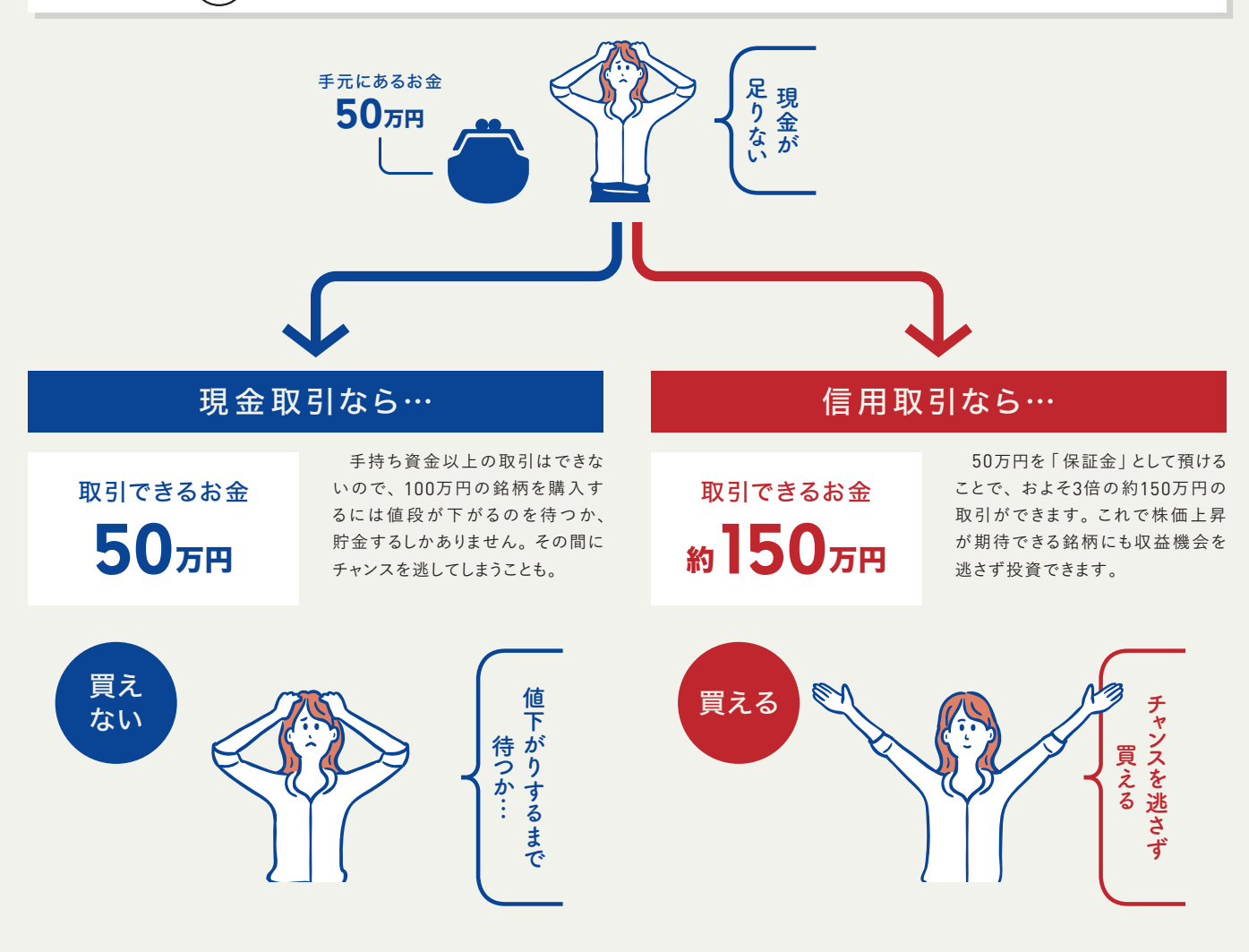

キーエンスや、ユニクロでおなじみのファ ーストリテイリングなど人気銘柄のなかには 投資金額(最低売買代金)が100万円を軽く 超える銘柄が数多くあります。現物取引なら 手持ちの資金で買付できる銘柄への投資に 限定されてしまいますが、信用取引を活用す ることで、通常では手が届かない銘柄を選 択することができるようになります。

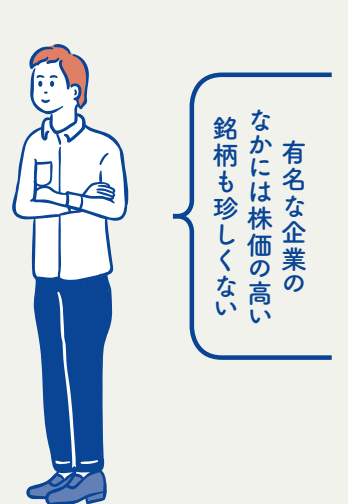

Ň

 $\Box$ 

に開設する

STEP 3 銘柄を探す

STEP **4** 

l 注文する

STEP **5** 

運用管理する

実践テクニック

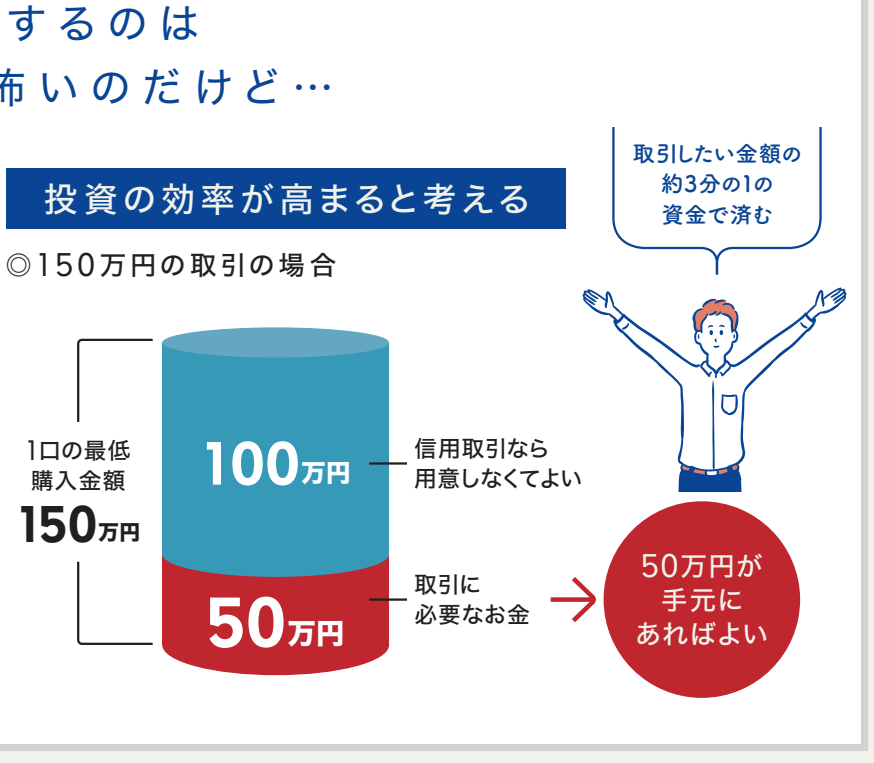

信用取引のメリット

同じ銘柄でも気にせず売買できる

繰り返し

当日中の取引

、売ります!/

同じ銘柄を何度でも回転売買できる

はーい

楽天証券

0,0

1回転

銘柄A 買い

100лн

、買います!/

銘柄A 売り

103万円

1日に何度も取引できる

楽天証券

0,0 ••••••

 $\sim$ 

2回転

銘柄A 売り

105万円

銘柄A 買い

102万円

現

を重複

ます。

物取引では1日のうちに

になるため、こうした取引が禁

止されています。一方で信用取

引は「回転売買」が認められて

いるため、銘柄の価格変動に合

わせて同一銘柄の買付と売却

を同日内で繰り返すことができ

資金で 同じ銘柄

「ると差金決済

3回転

※信用取引・現物取引ともに 自己資金100万円でデイトレー

ドした場合

銘柄A 買い

104万円

14:30

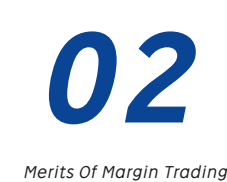

利益を積み上げる「回転売買」で着実に

信用取引

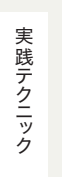

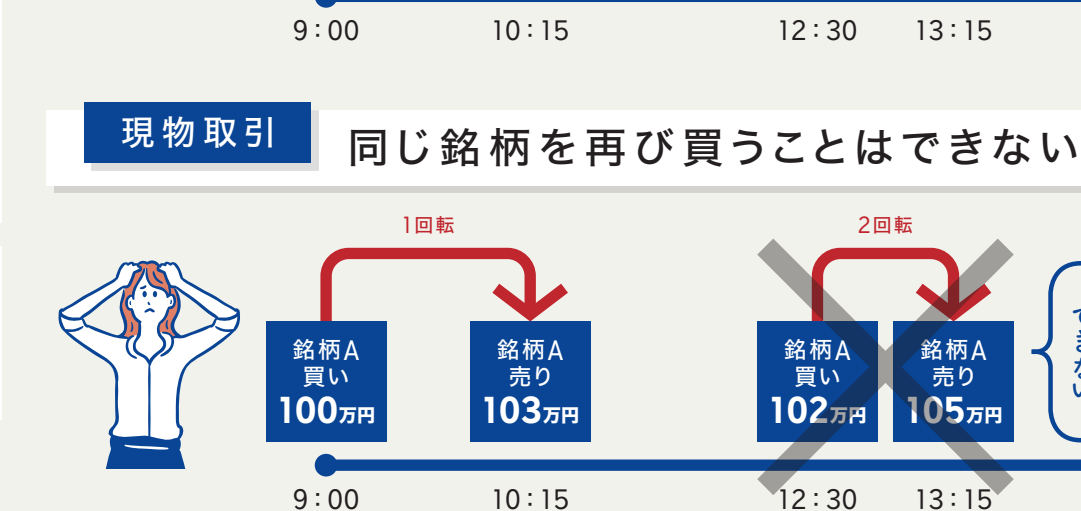

現物取引ではその日に購入した株式の株価が上 昇して、売却によって得た代金でさらに同じ銘柄を買 い戻すことは禁止されています。そのため、株式を 売却後、株価がさらに下がったところで再び買いた いと思っても取引はできません。一方で、信用取引 では同日内に同一銘柄の購入と売却を繰り返す「回 転売買」が可能です。相場が急変したときでも、取引 回数を気にせず利益を狙うことができます。

できない

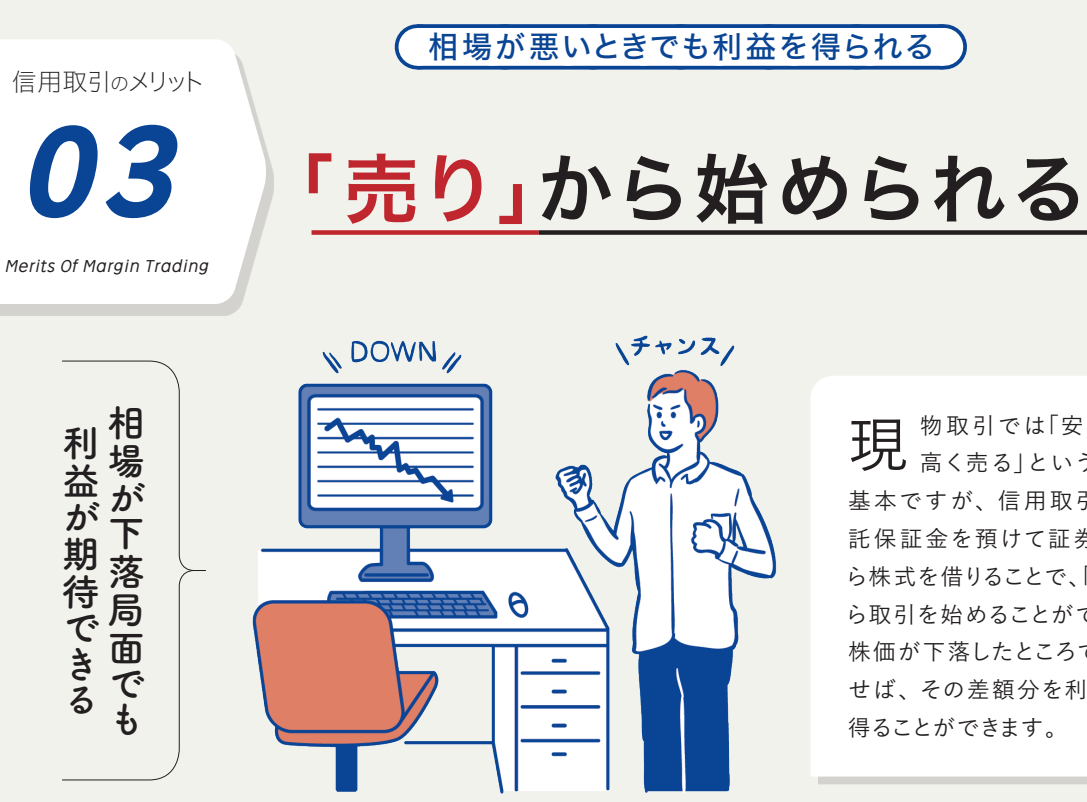

売り注文から始めたときの損益

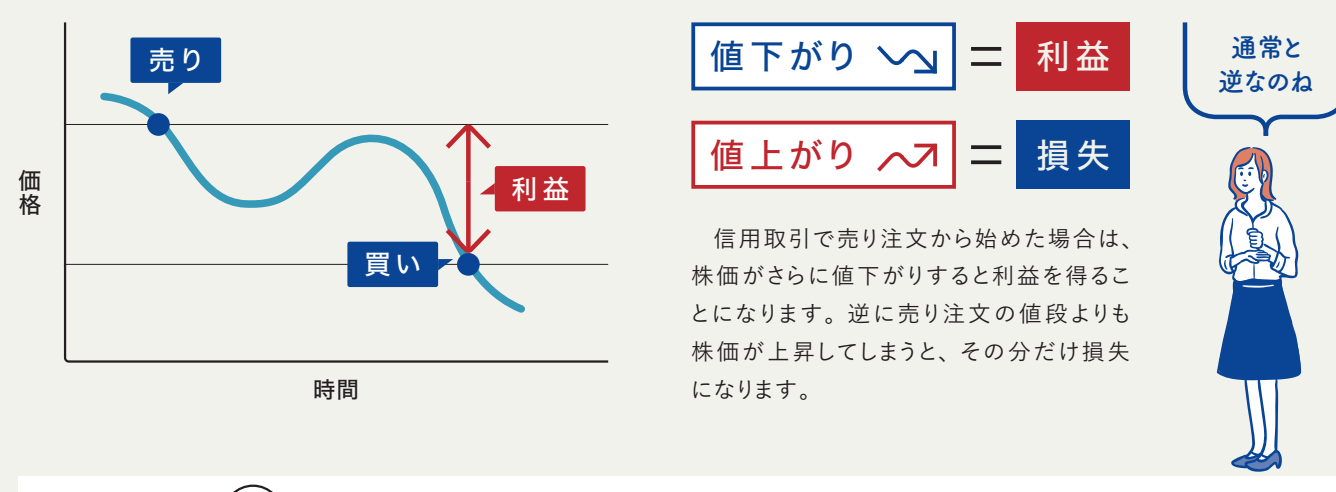

(例)100万円の株を売り注文から始めた場合

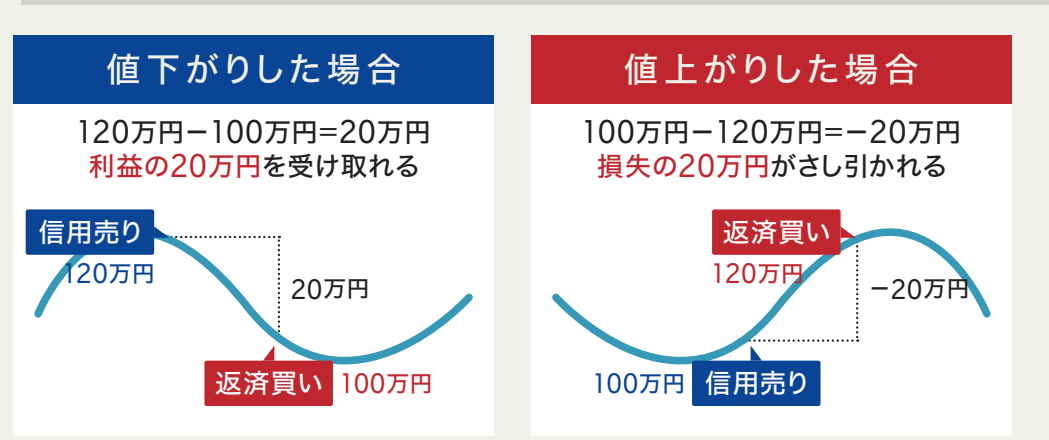

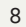

物取引では「安く買って 現 高く売る|という取引が 基本ですが、信用取引では委 託保証金を預けて証券会社か ら株式を借りることで、「売り」か ら取引を始めることができます。 株価が下落したところで買い戻 せば、その差額分を利益として 得ることができます。

120万円で信用売りした銘 柄が100万円まで下落したと きに返済買いをすれば差額 の20万円が利益となります。 反対に、100万円で信用売り をした銘柄が120万円まで上 昇して返済買いをした場合 は、20万円の損失となります。

実践テクニック

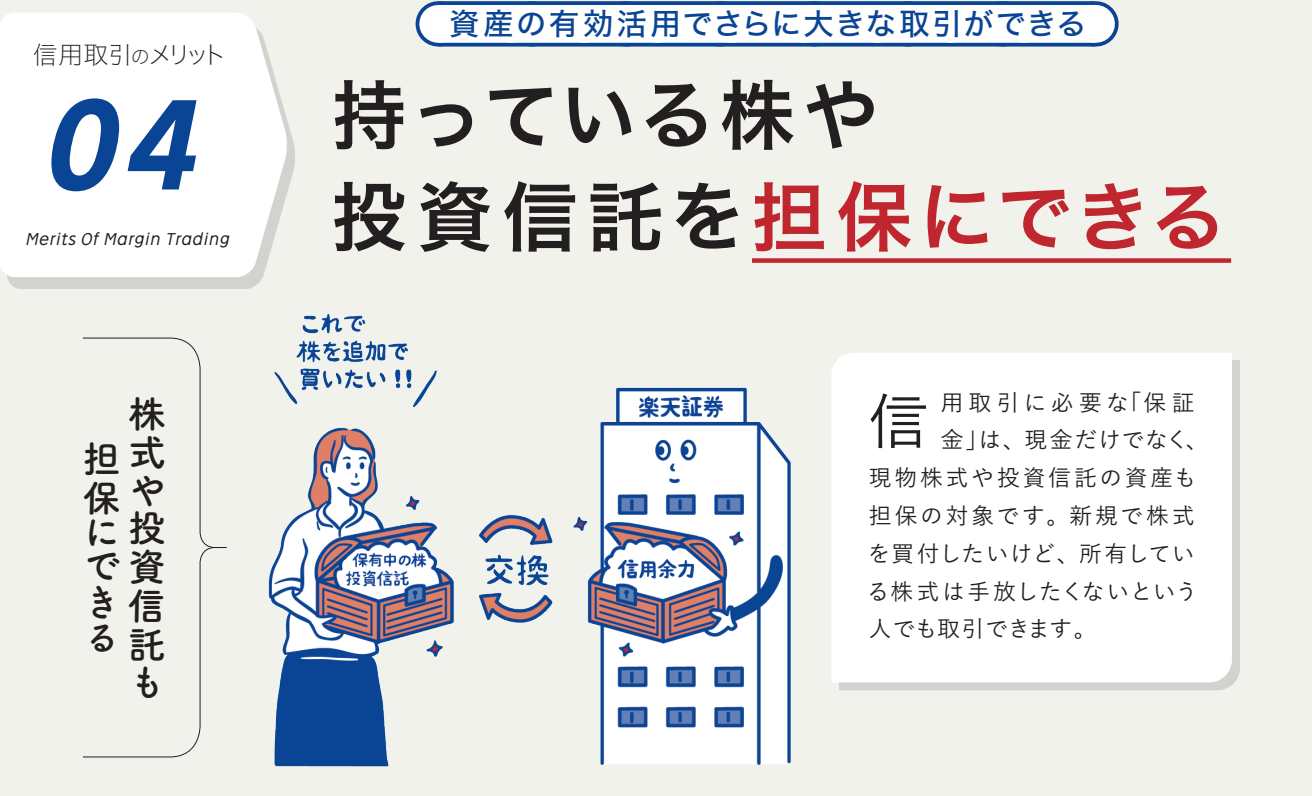

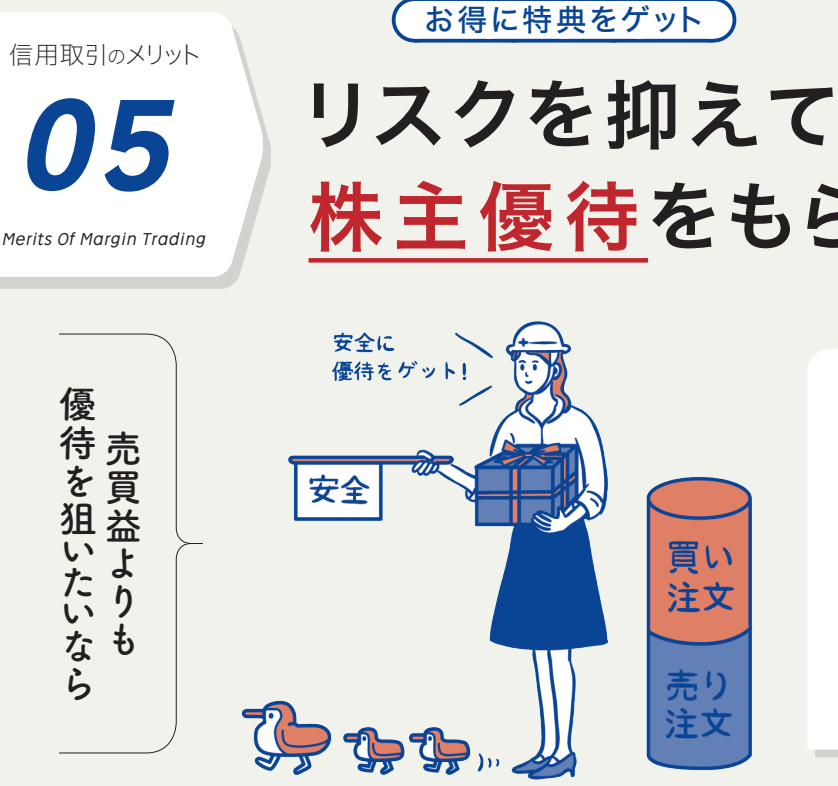

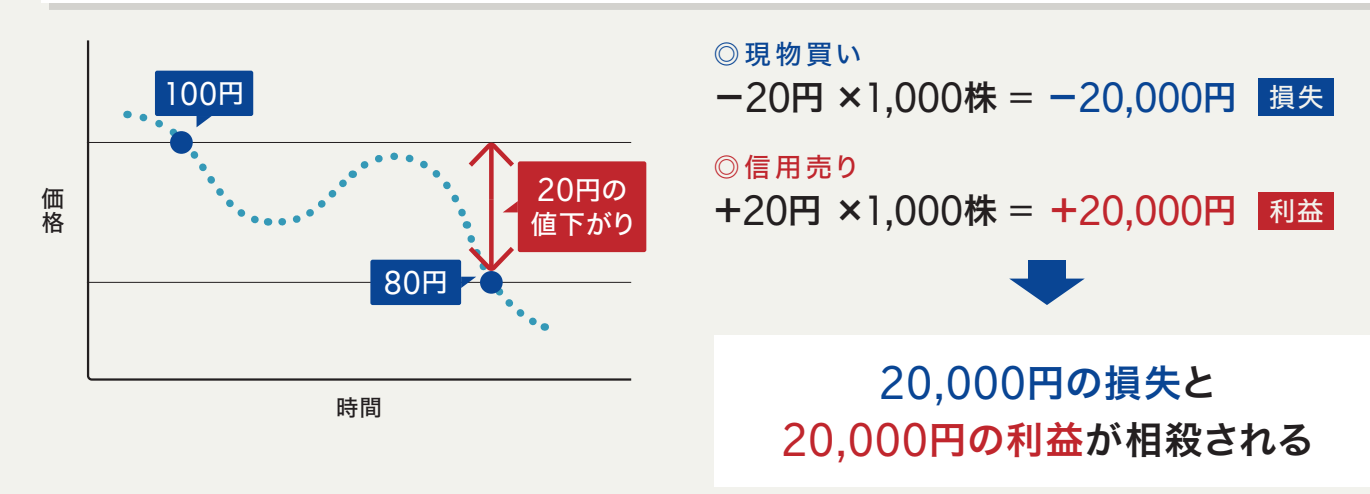

### つなぎ売りで株主優待をゲット!!

株主優待を得るためには、優待を取得できる日(権利付最終日)までに該 当する株式を買付する必要があります。優待を得ようとして、買い付けた株 で損失を被るようなことを防ぐために、「つなぎ売り」は有効です。権利付最 終日前に現物買いした銘柄と同じ数だけ信用売りしておくことで、リスクを抑 えて株主優待を得ることができるのです。

現金以外も担保として活用できる 取引できる金額 担保となるお金 保有している資産 (委託保証金) (新規建可能額) 現物株式 <sup>株券</sup> 20万円 (+)(+)投資信託 投資信託 STEP **5** 30万円×80%=24万円 30万円 (+ (+)現金 現金 50万円 50万円 100万円 **90**万円 約297万円

※現物株式・投資信託の代用掛目を80%とする場合

現物株式や投資信託を保証金として担保にする場合、時価に「代用掛目」 を掛け合わせたものが評価額となります。代用掛目は有価証券の種類や銘 柄によって異なりますが、現物株式や投資信託の場合は80%が一般的です。 たとえば、時価50万円の現物株式を担保にして信用取引をする場合、80% を掛け合わせた40万円が保証金になります。保証金は最低30万円必要で すので、有価証券を担保にするときは掛目に注意しましょう。

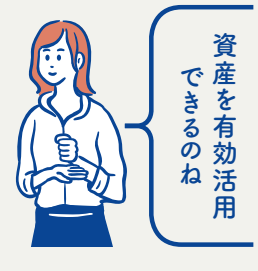

10

# 株主優待をもらえる

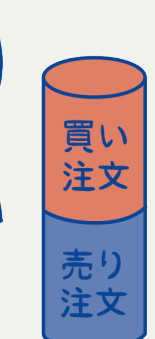

株 式投資は株主優待も魅力の一つですが、価格 下落のリスクはどうしても気にな るところ。そこでオススメしたい のが信用取引を利用した「つな ぎ売り」です。現物取引の買い 注文と同数の信用売り注文を 出すことで、リスクを抑えて株主 優待を得ることができます。

### 売りと買いを同じ数量保有してリスクを抑える

※別途、諸費用や税金がかかります

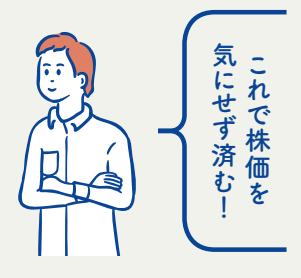

STEP 2

に開設する

STEP **3** 

銘柄を探す

STEP 4 注文する

STEP 5 運用管理す

実 践 テクニック

## あなたは どの タイプ?

# 目的別に選ぶ信用

信用取引といっても種類はさまざまです。ここでは楽天証券が取り扱う

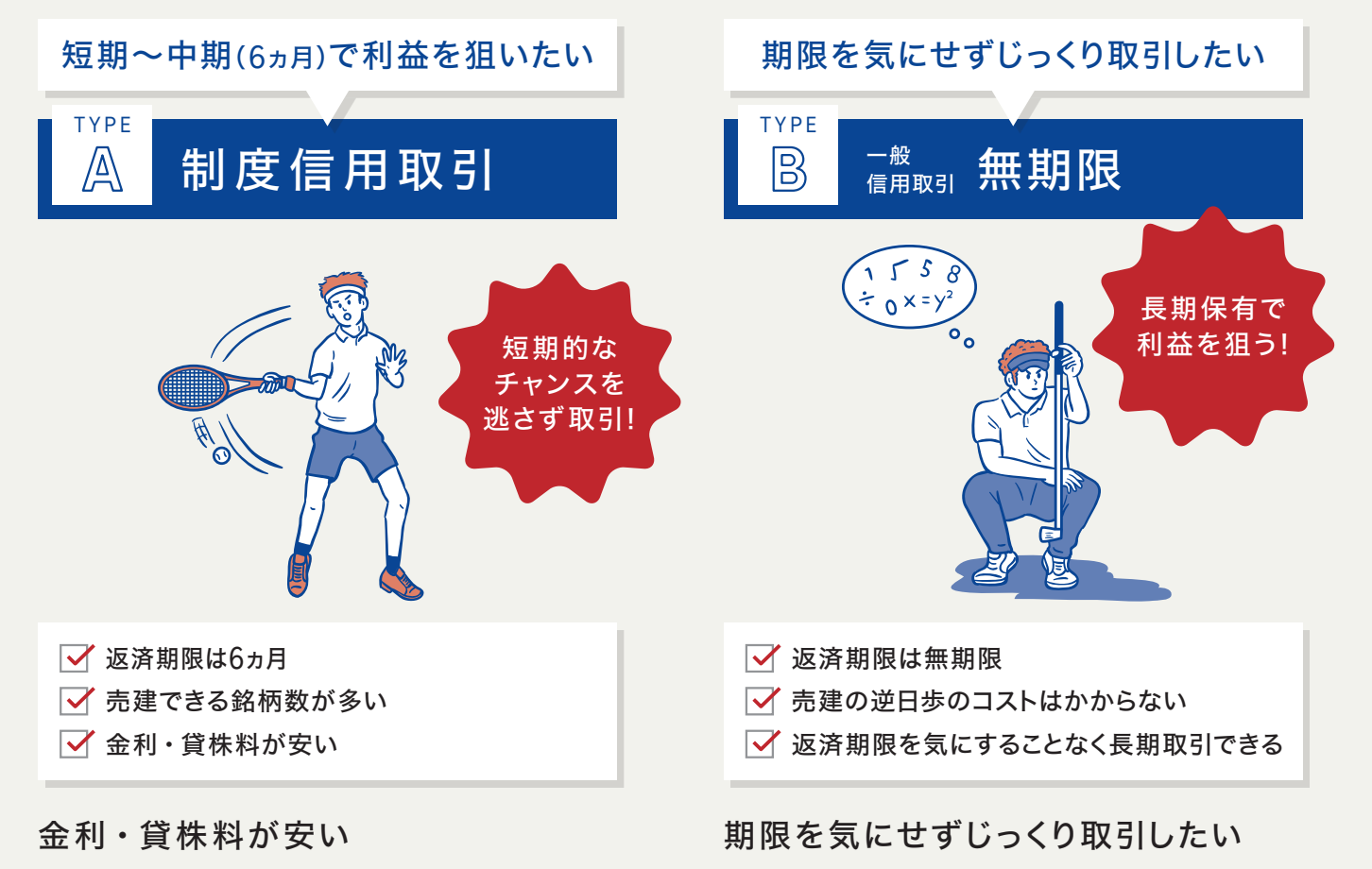

制度信用取引とは違って、返済期限がないので長期保有 でじっくり収益を狙いたい人向きです。対象は楽天証券が 選定した銘柄となります。<br />
売建の場合は「逆日歩 (ぎゃくひ ぶ) |のコストが生じることがないのも特徴です。

# 取引オススメのタイプ

### 4つの取引種類を紹介。目的に合わせて取引のタイプを選びましょう。

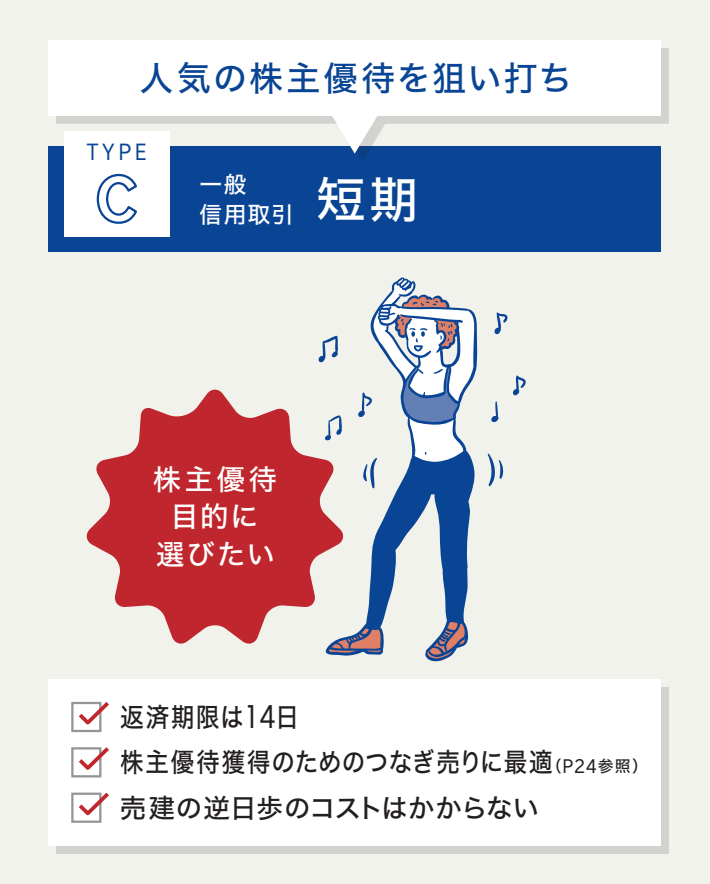

### つなぎ売りに最適

株主優待を実施している銘柄を揃えており、逆日歩がか からないのが大きな特徴。現物取引で買付した分を信用売 建することで損失リスクを抑える 「つなぎ売り」 に適していま す。株主優待目的ならこちらを優先しましょう。

### ◎対象銘柄や返済期限もそれぞれ

|   |             | 制度信用(TY                           | /PF Δ)          | 一般信用               |                     |                     |                    |                     |  |  |
|---|-------------|-----------------------------------|-----------------|--------------------|---------------------|---------------------|--------------------|---------------------|--|--|
| _ |             |                                   | 1270            | 無期限(TYP            | E B)                | 短期(TYPEC)           | いちにち信用(TYPE D)     |                     |  |  |
|   | 信用新規<br>建区分 | 買建                                | 売建              | 買建                 | 売建                  | 売建                  | 買建                 | 売建                  |  |  |
|   | 対象銘柄        | 証券取引所か<br>の基準を満た                  | 「定めた一定<br>こした銘柄 | 東証のうち当社選定銘柄        |                     |                     |                    |                     |  |  |
|   | IPO銘柄       | 各取引所などが<br>制度信用銘柄として<br>選定後から取引可能 |                 | 上場初日<br>から<br>取引可能 | 当社選定日<br>から<br>取引可能 | 当社選定日<br>から<br>取引可能 | 上場初日<br>から<br>取引可能 | 当社選定日<br>から<br>取引可能 |  |  |
|   | 返済期限        | 6ヵ月                               |                 | 無期限*               |                     | 14日                 | 当日中                |                     |  |  |

※売津の建玉を保有している間、当社事由(残高不足など)により、翌営業日以降、強制返済させていただく場合がありますので、ご注意ください。

STEP

4

注文す

### 株主優待をお得に受け取るなら一般信用「短期」を選ぶ

信用取引は大きく「制度信用取引」と「一般信用取引」の2つ に分けることができます。制度信用取引は取引所が設定する 「選定基準 |を満たした銘柄が取引対象となります。売建できる 銘柄数が多い、保有中のコストが安いなどのメリットがある一 方、6ヵ月以内に返済注文を行う必要があります。一般信用取

信用取引では、買建をすると「金利」、売建をすると「貸株

料|という手数料を支払うのですが、一般信用取引「無期限|

よりも制度信用取引のほうが通常どちらも安くなっています。

引は楽天証券が選定した銘柄から幅広く選ぶことができます。 一般信用取引では返済期限が「無期限」、つなぎ売りに最適な 「短期」、そしてデイトレード向けの「いちにち信用」の3種類があ ります。それぞれ特徴が異なるので、目的に合わせて選びまし ょう。

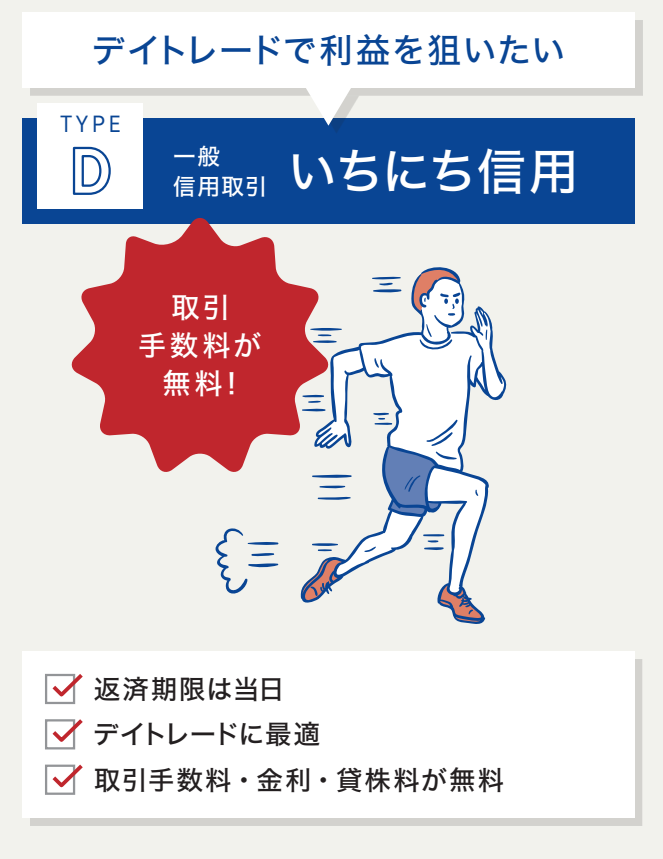

### 取引手数料が無料のデイトレード特化型

デイトレードに特化した一般信用取引です。買建・売建と もに取引ができ、取引手数料は無料です。さらに保有中の コストである金利・貸株料についても0%で取引可能です。

> 制度信用取引は取引所 が選定した銘柄を取引する ことができ、どの証券会社 で取引しても銘柄は同一で す。一方、一般信用取引は 証券会社ごとに銘柄を選定 するので会社によって銘柄 が異なります。一般信用取 引にも種類があり、会社によ って返済期限も様々です。

STEP

STEP 3

STEP 4

注文す

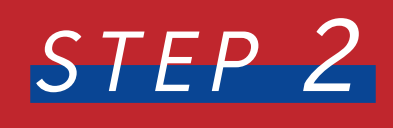

# 口座を開設する

信用取引は専用口座が必要

現物取引が

可能

FX

取引口座

信用取引を始めるには、すでに楽天証券の総合口座をお持ちの方も、別途 専用口座を開設する必要があります。ここでは、口座開設のポイントと手順 を詳しく解説します。なお、口座開設に手数料等は一切かかりません。さつ そく申込してみましょう。 楽天証券 口座開設

### OPEN AN ACCOUNT

外国証券

取引口座

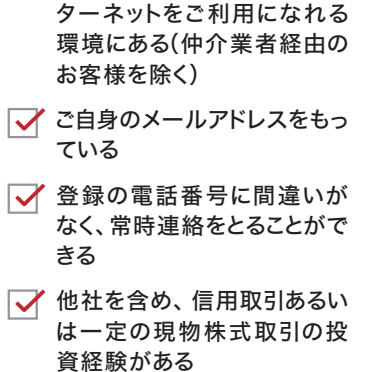

口座開設基準

✓ 当社の総合取引口座または

法人口座を開設しているイン

◎総合口座のなかに「信用取引口座」が必要

信用

取引口座

楽天証券の総合口座

先物・オプション

取引口座

→ 金融資産が100万円以上ある ※当社以外の資産を含む ✓ 年齢が80歳未満であること

信用取引は、現物株の取引に比べ てリスクが大きく、大きな利益を得る ことができることもある一方で大きな 損失を被る可能性もあります。その ため、別途基準が設けられた専用口 座の開設が必要です。とはいえ、手 続きはネットで簡単にできるので、さ くっと手続きしましょう!

### 口座開設前の確認事項

口座開設には、左の口座開設基準の条件を満たす必要があります。変更点があれ ば、下記手順で修正しましょう。

取引するには 別途口座の開設が必要

基本情報(マイナンバー・ ログイン関連) Rakuten 楽天証券 ◆ 入設金 - 編編 入金 州以入金 総合 川以二法 人は金昭間 二道可編 (明田田田) 記術 - 分記金 編編 - 予足金 編載 RCINE ON RCINE ON BASK SHEE SHEE SHEE 基本情報 「マイナンパー・ログイン規制 ・ 2000月 第基・発生活動 現現用点 特定に原用品 (2002円) 行取用品計算 (一向口向・5 現定中市10月1日-1-東京プログラム 入出言ロ座 申込が必要なお専切 1回半、北南・スプジー 各商品に関する放在 INGCRESSER - 四内長式
 - 四内長式
 - 日和長式
 - 外国長式
 - 竹田長山
 - 竹田長山
 - 金・プロタク
 - 竹田原丹

ログイン後、右上の「マイメニュー」をクリックし 「基本情報(マイナンバー・ログイン関連)」をク リック

## 3 基本情報 照会·変更 お客様情報 際会・変更 (の) なたご登録いただいているお客様情報を表示しております。 -

誤りがあった場合は項目にチェックし、「変更手続 きへ」のボタンより正しい情報に修正してください

| 2 4    | 3谷惊悄報                       |             |
|--------|-----------------------------|-------------|
| お客様信報  | -сасавия   англасти ; то са |             |
| 888-13 |                             | 05030004-3R |
| 888    | 東天 太郎                       | 59.000      |
| フリカナ   | 507> 900                    |             |
| 12.00  | 用性                          |             |

シウゼ桂却

| 20112        | 3373 903 |                               |
|--------------|----------|-------------------------------|
| <b>性期</b>    | 用性       |                               |
| 生年月日         | ====B==B | () ご登録時間に変更ありませんか?            |
| CEN          |          | ご職場や引っ越しなど、変更事由を担手<br>してください。 |
| <b>新使新</b> 作 |          | 受新に関係のある項目の破壊をまとめて選択          |
| 住所           | augu     | C20.9.                        |
| 7116+        |          | 名類が変わった 、                     |

「お客様情報の照会・変更」をクリック。ワンタ イムキー認証後、登録情報に間違いがないか ご確認ください

### 4 投資に関するご質問

| 投資に関するご質問  |                                                                                                    |
|------------|----------------------------------------------------------------------------------------------------|
| 金融資產       | autoral - autoral                                                                                                    |
| 投資目的       | and a second second sec |
| 投資経験       | ACAMEL TOMP                                                                                                    |
| 口座開設の動機    | 48.12-10/100/00/00/00/00/                                                                                                    |
| ご興味のある投資商品 | ACCESS- 1000, 1000, 1000, 1001, 10<br>01-10-17-1-01                                                                                                    |

総合口座を開設してから時間の経った方は、よ

### ◎取引を始めるまでのステップ

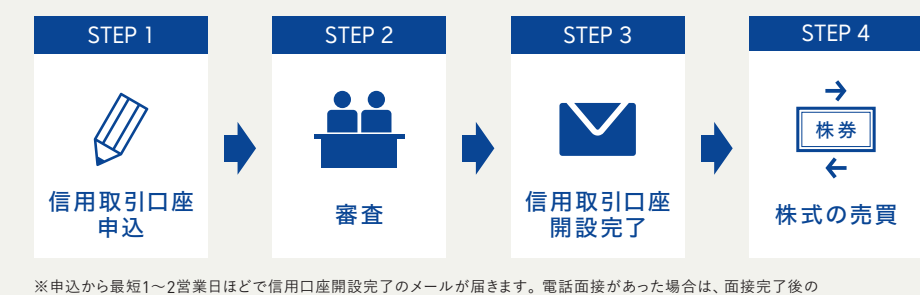

翌々営業日以降に審査結果をメールで通知いたします。

### 信用口座申込までの手順

● トップ画面 国内株式 ・ 銘柄・用語を入力 8 お客様情報の設定・変更 お客様情報一覧 ポイント設定・SPU 基本情報 (マイナンバー・ログイン関連) Myクーポン ご家族・お友達紹介 NISA·特定·未成年口座状況 家族プログラム 取引報告書等 (金子書面 入出金口座 メールサービス 申込が必要なお取引 (信用、先物・オプショ お取引に関わる重要書面 各商品に関する設定

## 申込が必要なお取る

信用取引(国内株/米国株) 先物・オブション取引

総合口座以外に申込必要な取引の一覧が表 示されるので、「信用取引」の「申込」をクリック

ログイン後、右上の「マイメニュー」をクリックし、「お 客様情報一覧」内の「申込が必要なお取引(信用、 先物・オプション、FXなど)をクリックします

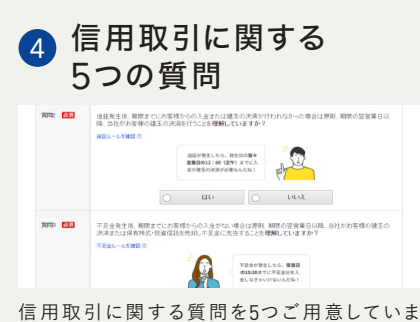

す。内容をよくお読みになってご回答ください

申込みください

5 確認画面

取引経験・金融資産・勤務先に関するご質問

() ()

**22** + #33

200万円以

100万円以

STEP3 入力内容の確認

0000518388

く確認しましょう

手続きは 5分で完了!

お名前 🗖 

住所

信用口座の取引までわずか5つのステッ プでOK。送信した申込内容について審 査が済めば、口座開設完了となります。

2 申込が必要なお取引

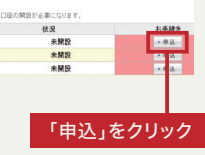

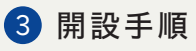

| 信用取引口産の申込み                                                                                                    | 2       | (ERBSIDEOMERTIA |
|----------------------------------------------------------------------------------------------------|---------|-----------------|
| 信用取引口座開設の手順                                                                                                    |         |                 |
| ⑥田取引口服の時間は、82テップであ申込みいなびけます。<br>あ手続けば濃軟10分種原で完了します。<br>以下の口房間が差率(送出するなく種類の方法,取り接触・金融資産・転倒先に関するご質問についてお答えなび)                                                                       | 5U v.   |                 |
| CH新聞書書<br>- ペンタールまでも調整がある(中)(第単型会のお客様SBP-O<br>- ペンタールまである)(第単一)(第単一)(第単一)(第単一)(第単一)(第単一)(第単一)(第単一                                                                                 | o diama | COLT.           |
| ※当社が必要と利用したお客さまにつきおしては、お客様での審査が必要となる場合があります。 ※上記的「基準を満たしている場合でも必ずしたお客様のご希望に添えない場合もありますので、あらかじめご理解<br>本の場合へかられていている場合でも必ずしたお客様のご希望に添えない場合もありますので、あらかじめご理解<br>本の場合へかられていていていていていない。 | KASBUN  |                 |

口座開設基準を確認後、ご自身の取引経験や 金融資産について確認します

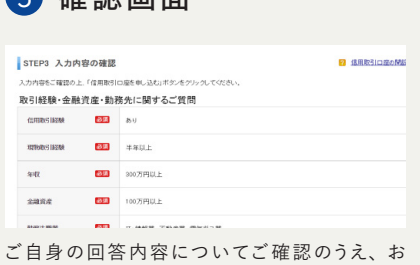

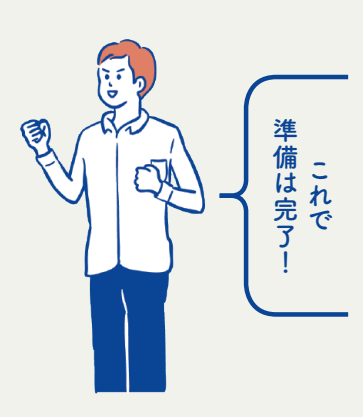

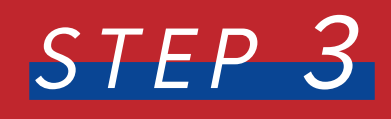

◎個別銘柄ページ

銘柄を探す

信用取引できる銘柄は決められている

口座開設が完了するといよいよ取引のスタートです。現物取引と違って信用 取引は対象となる銘柄が限られるため、まず銘柄の探し方からおさえておき ましょう。ここでは操作画面の見方をはじめ、ビギナーでも簡単にできる賢い 銘柄の選び方を解説します。

### FIND A STOCK

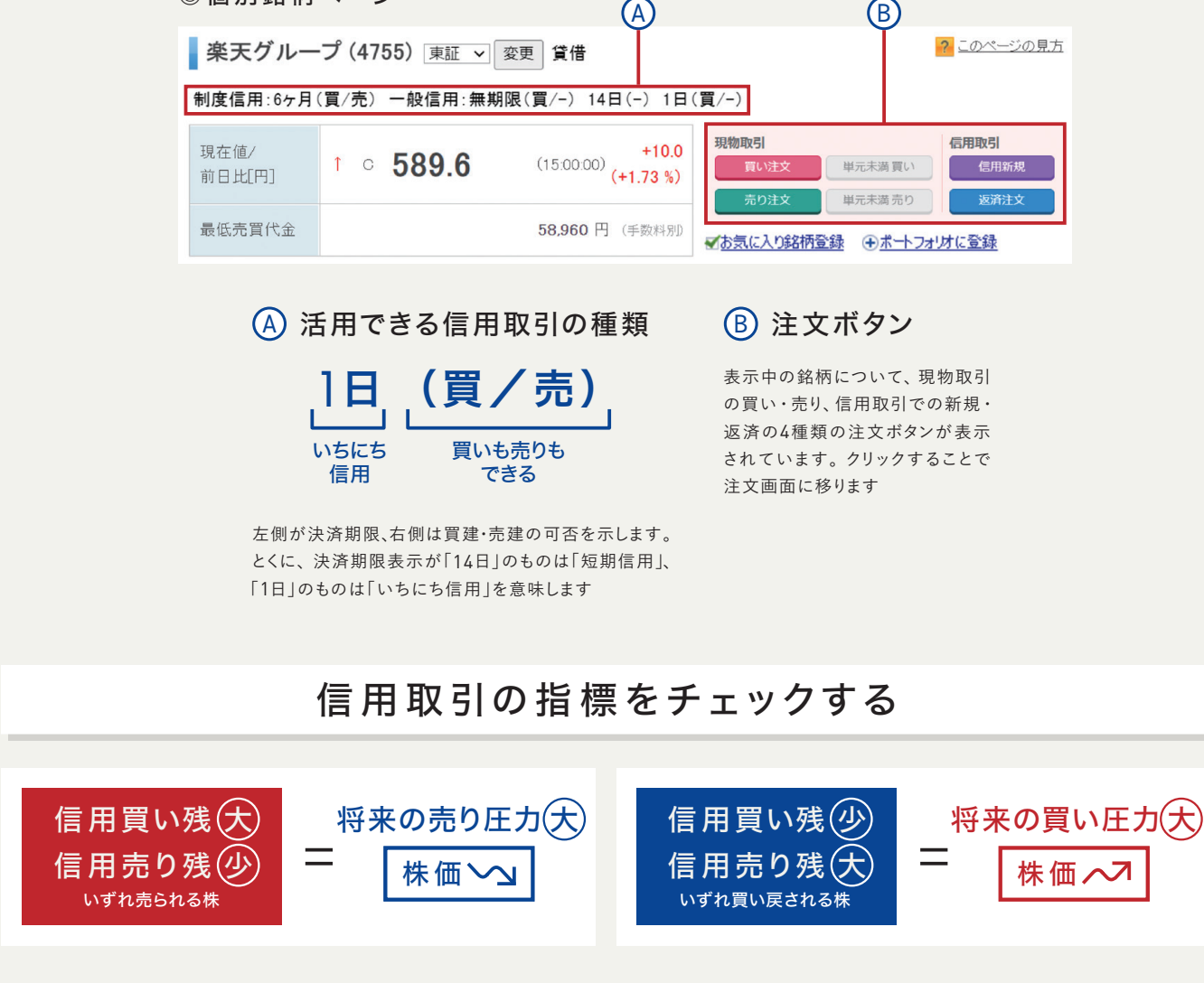

信用取引において、まだ返済が行われていない残高のことを「信用残高」と呼びま す。この信用残高は、将来買いまたは売りの返済注文を出す必要があります。一般 的に、「信用買い残」が多いといずれ売られる株数も多いと予想できるので、株価は下 がる傾向にあり、「信用売り残」が多いと買い戻される株数が多いと予想できるので、 株価は上がる傾向にあると考えることができます。

| 信用残          |                             |  |  |  |  |  |
|--------------|-----------------------------|--|--|--|--|--|
| 逆日歩[円]       | -                           |  |  |  |  |  |
| 信用売<br>(前週比) | 1,673,700 株<br>(+77,000 株)  |  |  |  |  |  |
| 信用買<br>(前週比) | 21,953,500 株<br>(+23,000 株) |  |  |  |  |  |
| 倍率           | 13.12 倍                     |  |  |  |  |  |

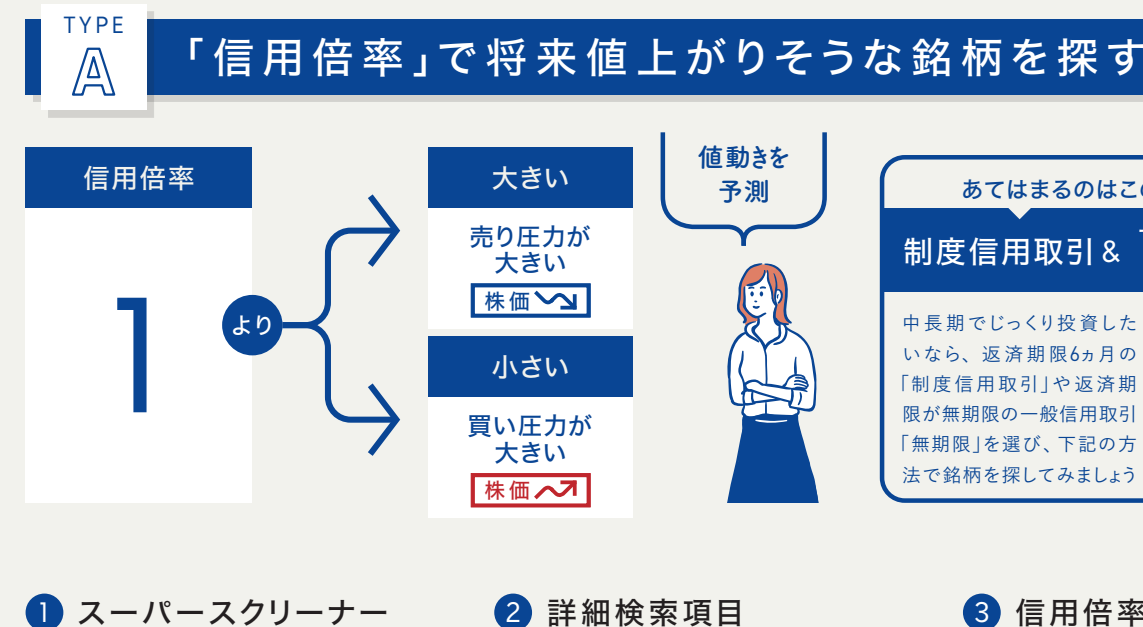

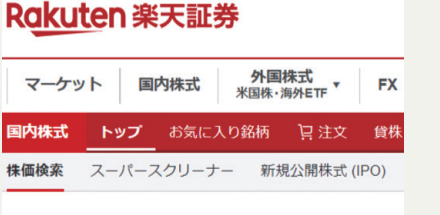

国内株式トップ 😭 メイン画面の「国内株式」→「スーパースクリー ナー」の順にクリックします

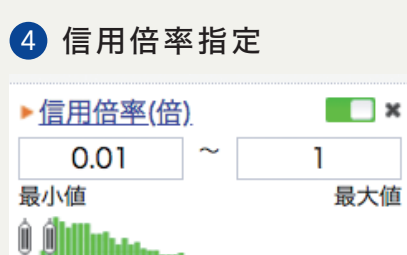

スーパースクリーナーの詳細検索項目に信用倍 率の入力フォームがに追加されます。あとは最 小値・最大値を入力して検索範囲を設定します。 例えば、「0.01」~「1」と入力してみましょう

| A DEMOLIN              | 1357 NF日経平均ダブルインパー         | -Z 東ETF  | 298.0   | -2.0 (-0.67%)    |  |
|------------------------|----------------------------|----------|---------|------------------|--|
|                        | 1358 上場日経レパレッジ指数           | 東ETF     | 30130.0 | +260.0 (+0.87%)  |  |
|                        | 1360 D32245277328 548558   | HICTC.   | 757.4   | -5.2 (-0.71%)    |  |
| +株常条件を追加               | 1364 1シェアーズ 1PX日編4         | 100 METF | 19385.4 | +70.0 (+0.36%)   |  |
|                        | <u>1365 iFEI編平均レバレッジ</u>   | RETF     | 25000.0 | +180.0 (+0.73%)  |  |
|                        | 1366 <u>LF日曜平均ダブルインパ</u> ー | Z RETF   | 775.    | -6.0 (-0.77%)    |  |
|                        | 1367 IFTPXL/11-95 (28      | B) 東ETF  | 22040.0 | +140.0 (+0.6496) |  |
| a 1920-03-1010         | 1368 <u>IFTPXダブルインパー</u> 2 | K 東ETF   | 1084.0  | -9.0 (-0.82%)    |  |
| 1 DOMONTI CARDIN       | 1369 DIAM ETF EHE23        | 2.5 metr | 29580.0 | +170.0 (+0.58%)  |  |
|                        | 1375 雪国まいたけ                | 栗P       | 983.0   | -54.0 (-5.21%)   |  |
|                        | 1376 力永二種田                 | 東S       | 1599.0  | +9.0 (+0.57%)    |  |
| +株開発件を追加               | 1377 <u>サカタのタネ</u>         | 栗P       | 3995.0  | 0.0 (0.00%)      |  |
|                        | 1379 赤クト                   | 潮戸       | 1853.0  | +4.0 (+0.22%)    |  |
|                        | 1380 秋川牧園                  | 184      | 1011    | E 6 / 6 / 66     |  |
|                        | 1381 アクシーズ                 | 詳細検索     | 項目      |                  |  |
|                        | 1382 ホーズ                   |          |         |                  |  |
| 4 10 TO 10 10 10 10 10 | 1383 ベルグアース                |          |         |                  |  |
| + DORDROTT CLASSIN     | 1384 ホクリヨウ                 |          |         |                  |  |
|                        | 1385 UBSユーロ憲大型             |          |         |                  |  |
|                        | 1386 U.B.S.B.MR            | +        | 検索条     | 件を追加             |  |
|                        | 1387 UBSユーロ肥株              |          |         |                  |  |
| + 検索条件を追加              | 1388 UBSユーロ医小型             |          |         |                  |  |
|                        | 1389 UBS英国大型株1             |          |         |                  |  |
|                        | 1200 H B S 7217+ EW        |          |         |                  |  |

リックします

### 5 絞り込んだ銘柄

Q、楽天証券おすすめスクリーナー 転税検索

388件 1ページ目 (1~50件表示

おいしい 銘柄を発掘

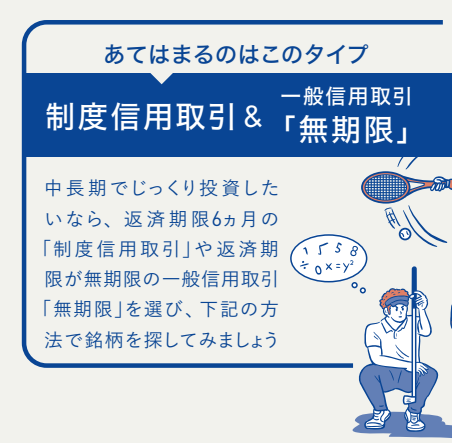

画面左側「条件指定」欄の「詳細検索項目」をク

3 信用倍率 ■ 銘柄屬性 <u>信用残(買)</u> 於朽屬性 信用残(页) 信用残(元) 前退比(页) 前退比(页) 信用领率(倍)
 信) <u>信用残(売)</u> <u>前週比(買)</u> 前週比(売) テクニカル 株価(円)
 値上り率(%)
 焼下り率(%) 信用倍率(倍)

詳細検索項目の一覧が表示されるので、画面 中央の「銘柄属性」のうち「信用倍率」を選択

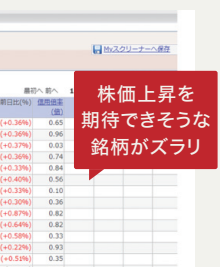

件範囲に合った銘柄一覧が表示されます

信用買い残高が信用売り残高の何 倍になるかを表す指標を「信用倍率」と 呼び、数値が1より大きいか小さいかで 将来の株価を予想することができます。 楽天証券の検索ツールである「スーパ ースクリーナー」を使えば、信用倍率の 範囲を設定することで、簡単に銘柄を 絞り込むことができます。

STEP **5** 

STEP

4

注文す

STEP 1 しくみを知る

STEP 2

## <u>長期でおト</u>クに運用できる銘柄を探したい

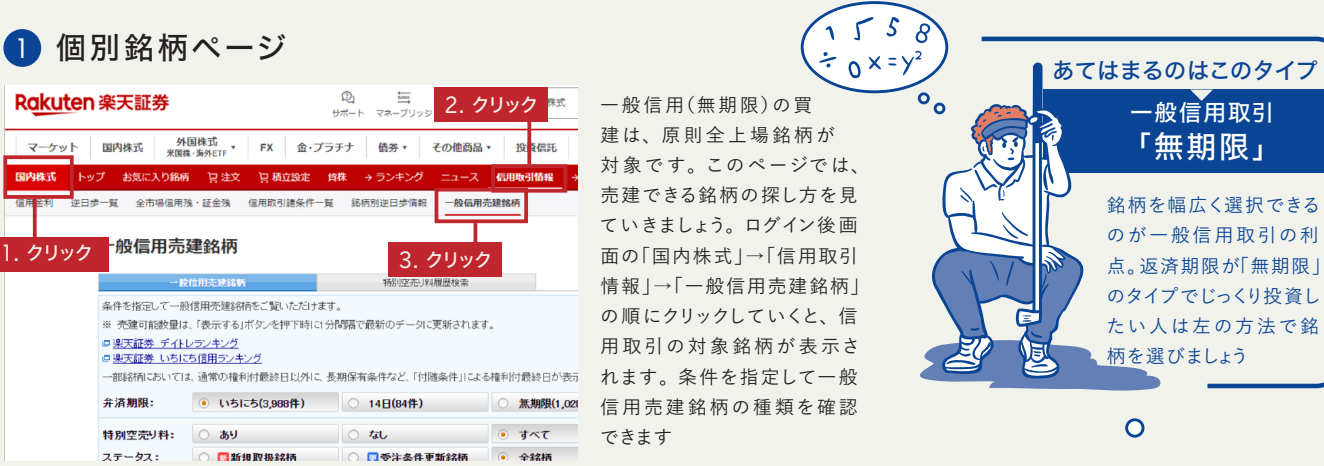

### 2「無期限」の銘柄を選ぶ

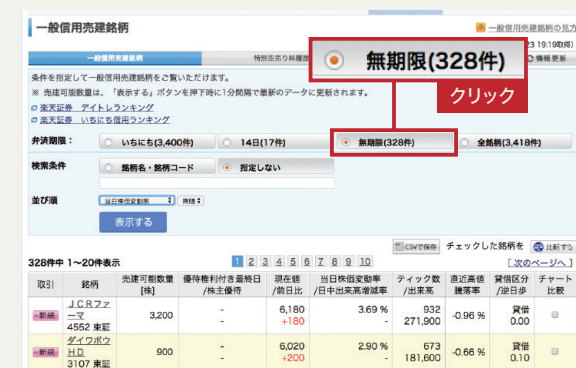

6,020

2,589

一般信用売建銘柄が表示さ れるので、弁済期限の「無期 限」にチェックを入れると、条 件に合った銘柄が表示されま す。あとは銘柄のすぐ横にある 「新規|ボタンをクリックして注 文画面に入ります

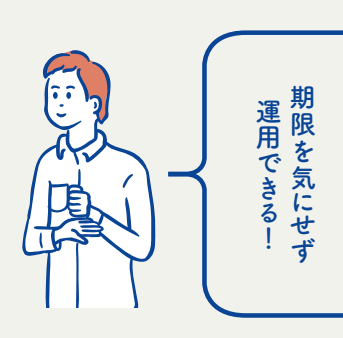

### 株主優待銘柄を狙いたい

0.97% 371 - 264,100 -0.08% 貸借 0.05

379 74.200 -0.59% 貸借 0.05

0.83 %

2.90% 673 -0.66% 貸借

貸借

2.53 % 3,846

### ◎「短期」の銘柄を選ぶ

4 600

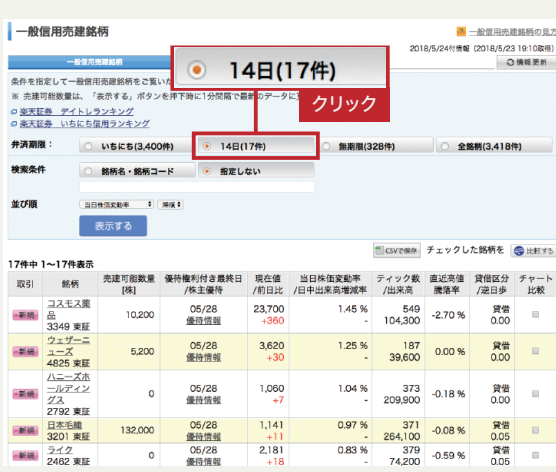

まず弁済期限の「14日」にチェ ックを入れると「短期」で取引 できる銘柄が表示されます。 気に入った株主優待の銘柄を 見つけたら、まず現物取引で 買付し、同数分の短期注文を 入れましょう

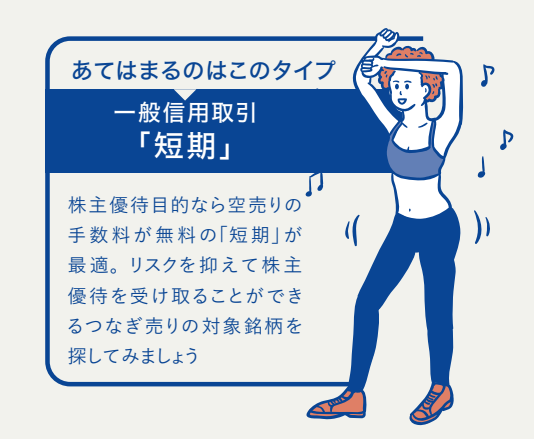

### TYPF デイトレードで利益を狙える銘柄を探したい $\square$

### ◎いちにち信用の銘柄を選ぶ

| 一般信用列                                                               | 心理銘柄                                    |                           |                                |            | / -                         |               | 2/14-3                 | 20                   | 18/5/24付债管  | 一般信用先日<br>E (2018/5/23 | 王郎柄の見方<br>319:27取場) |
|---------------------------------------------------------------------|-----------------------------------------|---------------------------|--------------------------------|------------|-----------------------------|---------------|------------------------|----------------------|-------------|------------------------|---------------------|
| 条件を指定して<br>※ 売建可能数1<br>ロ 楽天聖券 テ<br>ロ <u>楽天聖券</u> い<br><b>弁済期限</b> : | 一般信用売<br>■は、「表<br>ゴトレラン<br>ちにち信用<br>● U | 達<br>示する」<br>パキング<br>リランキ | ポタンを非<br><u>・グ</u><br>(3,400件) |            | L 5 (こ<br>風で最新のデ<br>4日(17件) | 3,400<br>クリ   | リ件)<br>ック<br>・ 細       | 襄(328件)              | 0 2         | 飽概(3,418)              | 中)<br>(中)           |
| 特別空売り料                                                              | 0 8                                     | 50                        |                                | 0 4        | 2L                          |               | • \$*                  | τ                    |             |                        |                     |
| ステータス:<br>検索条件                                                      | 0                                       | 新規取<br>構名・                | 設路構<br>結柄コード                   | •          | 受注条件更<br>間定しない              | 新銘柄           | <ul> <li>全期</li> </ul> | 5                    |             |                        |                     |
|                                                                     | 表:                                      | 示する                       |                                |            |                             |               |                        | *** ロンマを保存           | チェックし       | た銘柄を                   | 3 出版する              |
| 400件中1~                                                             | 20件表示                                   |                           |                                |            | 234                         | PPIE          | a 10                   | -                    |             | [次の                    | ~-2~]               |
| 取引                                                                  | 銘柄                                      | 元建                        | 可能数量<br>[株]                    | 特別<br>空売り料 | 現在值<br>/前日比                 | 当日朱值<br>/日中出来 | 受助平<br>各増減率            | ティック数<br>/出来高        | 直近高值<br>開落率 | 賃借区分<br>/逆日歩           | チャート<br>比較          |
| 新規 大村 3953                                                          | 紙業<br>3 東証                              |                           | 0                              | 6.80       | 2,053<br>+400               |               | 21.12 %                | 815<br>144,200       | 0.00 %      | 信用<br>0.00             |                     |
| ·新規<br>9929                                                         | 紙業<br>) 東証                              | ۰                         | 300                            | 0.70       | 604<br>+100                 |               | 18.43 %                | 287<br>105,700       | 0.00 %      | 信用<br>0.00             |                     |
| 新規<br>2656                                                          | <u>ター</u><br>5 東証                       |                           | 0                              | 1.60       | 535<br>+80                  |               | 16.30 %                | 444<br>337,400       | 0.00 %      | 信用<br>0.00             | 0                   |
| ブラ・<br>五・<br>4594                                                   | <u>イトパ</u><br>パイオ<br>キ東証                | ۰                         | 0                              | 0.70       | 426<br>+49                  |               | 15.44 %                | 24,320<br>43,183,000 | -6.78 %     | 信用<br>0.00             |                     |
|                                                                     |                                         |                           |                                |            |                             |               |                        |                      |             |                        |                     |

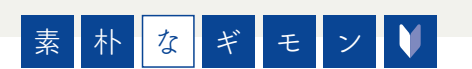

### もっと効率的な探し方はないの?

### 株価や出来高の動き順に並び替えしてチェック

| -1                                                            | 公信用完建藝術                                                   | 特別空売りま             |    |
|---------------------------------------------------------------|-----------------------------------------------------------|--------------------|----|
| 条件を指定して一<br>※ 売建可能数量は<br>D <u>楽天証券 デイ</u><br>D <u>楽天証券 いち</u> | 殺信用売建銘柄をご覧いただけ<br>は、「表示する」ポタンを押下!<br>トレランキング<br>にち信用ランキング | ます。<br>時に1分間隔で最新のデ | N  |
| 弁済期限:                                                         | • いちにち(3,400件)                                            | 0 14日(17件)         | 当  |
| 特別空売り料:                                                       | 0 80                                                      | 0 なし               | 変  |
| ステータス:                                                        | ○ □新規取扱銘柄                                                 | ○ □受注条件更           | ど  |
| 検索条件                                                          | ○ 銘柄名・銘柄コード                                               | • 指定しない            | 大  |
| 並び順                                                           |                                                           |                    | \$ |
|                                                               | 表示する                                                      |                    | 向  |
|                                                               |                                                           |                    | す  |
| 並び順                                                           | 当日株価変動率                                                   | ◆ 降順 ◆             |    |
|                                                               | 表示する                                                      |                    | 1  |

| 当日株価<br>変動率 | ティック数    | 直近高値<br>騰落率 | 日中出来高<br>増減率 | 出来高      |
|-------------|----------|-------------|--------------|----------|
| 日中の株価の      | 当日中の約定回  | 直近3営業日の高    | 当日の出来高増      | その時点までの合 |
| 動率が高いほ      | 数。ティック数が | 値に対する、現在    | 減率を表します。     | 計出来高を表示し |
| 、値段の変動が     | 多いほど、頻繁に | の値段の評価。こ    | この値が大きいほ     | ます。この数値が |
| きいことを示し     | 取引されているの | の値が大きいほ     | ど、日中取引が活     | 大きいほど、値動 |
| す。デイトレード    | で、値動きがある | ど、直近3営業日    | 発に行われている     | きがある銘柄と考 |
| けの銘柄を探      | 銘柄を探すことが | の高値を上回って    | 銘柄と考えること     | えることができま |
| のに有効です      | できます     | いることになります   | ができます        | す        |

楽天証券のメニュー画面では、株価の変動率や取引量、出来高の増減などさらに細 かい条件順に銘柄表示を並び替えることができます。返済条件で銘柄を絞ったあと、 並び替えをすることでより効率的に銘柄を探し当てることも可能です。

### ランキングで今人気の銘柄をみる

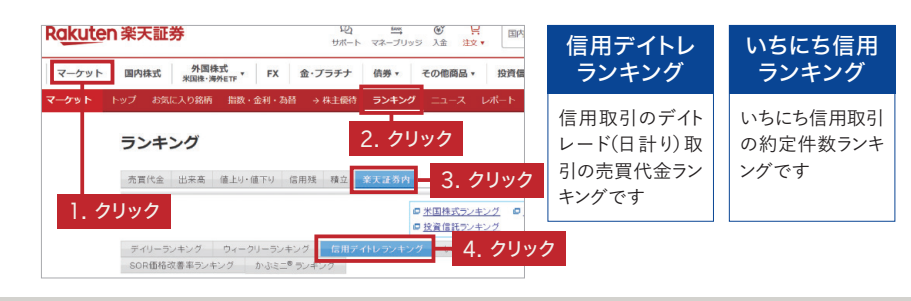

おトクな株主優待 ゲットの方法は P24で解説

N

 $\Box$ 

座

開設

STEP

1

TYPF

B

1. クリック

Ż

STEP

<u>SGホール</u> ディンパフ

TYPF

C

弁済期限の「いちにち」 にチェ クを入れると、「いちにち信用」 で取引できる銘柄が表示され ます。さらに「特別空売り料」を なし」にチェックすることで、 特別空売り料がかからない銘 兩のみに絞ることも可能です

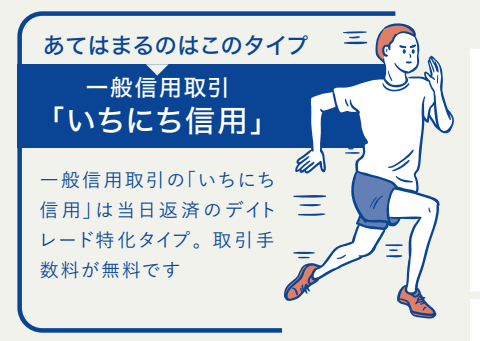

### (?) 特別空売り料って?

いちにち信用での売建可能銘柄のうち、調達が難しい銘柄の売建 取引に対して、1株/日にかかる費用です。銘柄毎の特別空売り料は、 毎営業日19時ごろに更新されます。また当日分は、返済時に計上し ます

> 信用取引をはじめて利用する 人にとって、銘柄の人気はやは り気になるところ。楽天証券で はデイトレードによる取引金額と 「いちにち信用」の約定件数の ランキングを確認できます。

開設

する

## STEP 4

# 注文する

取引する銘柄を決めたら、実際の注文操作に移ります。現物取引と は違って、信用取引は返済期限が設定されているため、新規注文と 返済注文の両方を念頭に置く必要があります。ここでは注文ページ の見方や入力方法、基本的な注文の種類について解説します。

### PLACE AN ORDER

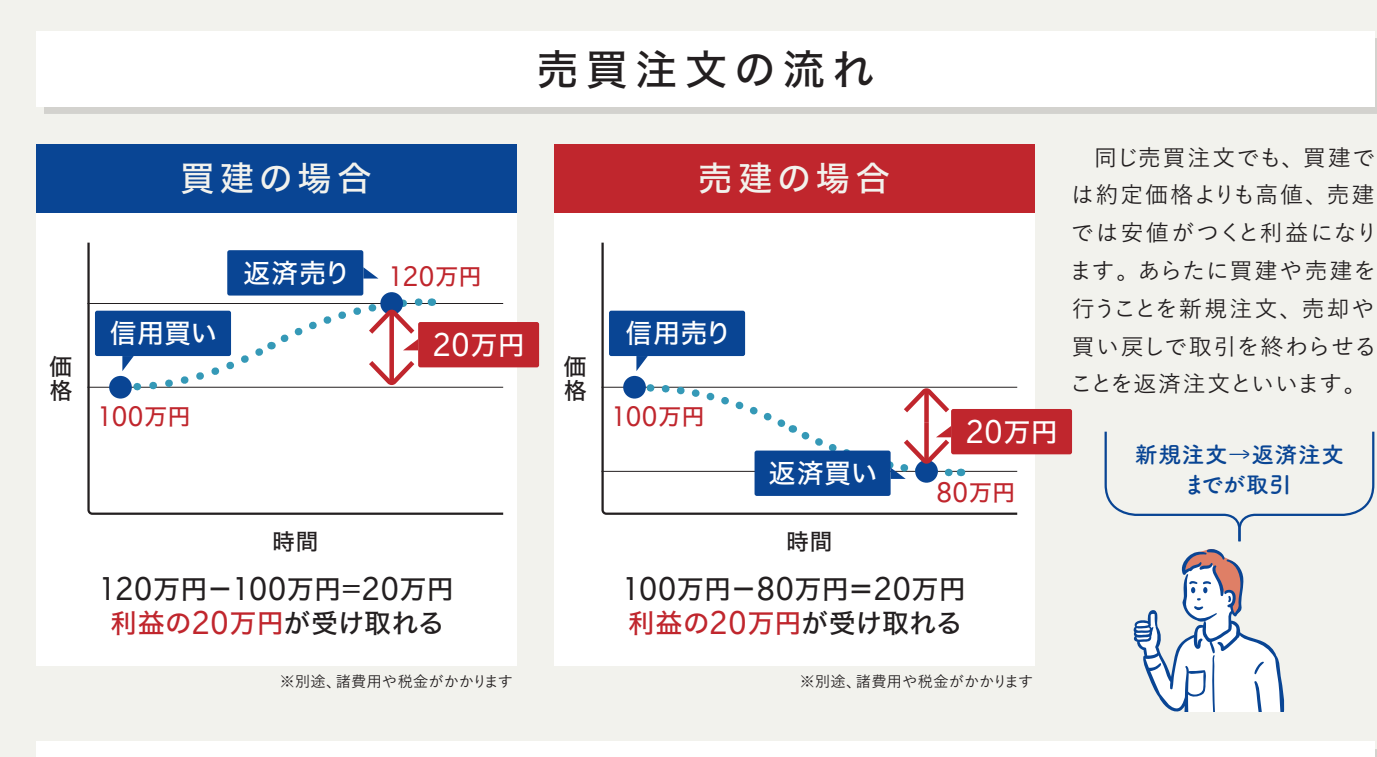

## 注文を出す(新規注文)

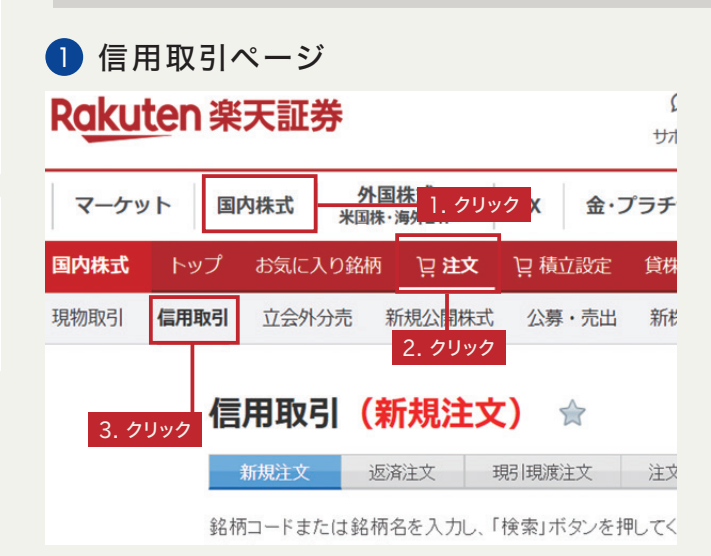

ログイン後、「国内株式」→「注文」→「信用取引」の順にそれぞ れクリックしていくと、銘柄検索の条件を選択する画面が表示 されます。ここから注文したい銘柄を探しましょう。

## 2 注文ページへ

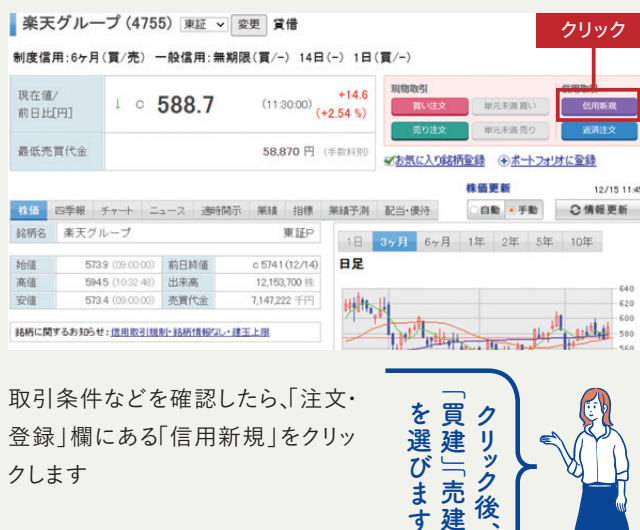

後

### 3 注文ページ

| 4755 楽天グル・<br>制度信用:6ヶ月(買              | ープ 東P 貸借<br>【/売)一般信用: 羔期限(買/-) 14日(-) 1 | 日(買/-)  |                |              | 情報: 11 回                                 | ~ 温 道 @チャート     |           |
|---------------------------------------|-----------------------------------------|---------|----------------|--------------|------------------------------------------|-----------------|-----------|
|                                       |                                         | 始値      | 5              | 85.0 (09:00) | 売数量                                      | 値段              | 買数量       |
| 現在値/                                  | 589.6 (150000) +10                      | ן 1 אדי | ック 5           | 93.1 (09.21) |                                          | 成行              |           |
| 前日比[円]                                | (+1./3 %                                | 安值      | 5              | 84.4 (09:00) | 6,998,400                                | OVER            |           |
| 中本宣                                   | 12942400 株                              | · 注答口   | 14             | 2/31 + 06/30 | 4,500                                    | 590.6           |           |
| 山木同                                   | 12,942,400 1/                           | 次并日     | 14             | 2/31 -00/30  | 11,600                                   | 590.5           |           |
| 銘柄に関するお知ら                             | 5世:信用取引規制・銘柄情報なし・建玉上附                   | 艮       |                |              | 47,600                                   | <u>590.4</u>    |           |
|                                       |                                         |         |                |              | 14,000                                   | 590.3           |           |
|                                       |                                         | 0 \$    | 力面新            |              | 2,300                                    | <u>590.2</u>    |           |
| 信用新規建余力                               |                                         | 0       | 乃之相            |              | 19,700                                   | 590.1           |           |
|                                       | > \$F##                                 | 2       | チェック           |              | 85,400                                   | <u>590.0</u>    |           |
| 保証金率(新規建)                             | 9,999.99 1                              | 新       | ノエック           | 設定: ON       | 14,500                                   | <u>589.9</u>    |           |
|                                       |                                         |         |                |              | 21,500                                   | <u>589.8</u>    |           |
| 保証金率(リアル)                             | 2 9,999.99 x                            | 保証金     | 率 🤗            | 9,999.99 %   | 2,000                                    | <u>589.7</u>    |           |
|                                       |                                         |         |                |              |                                          | <u>588.5</u>    | 1,500     |
| · · · · · · · · · · · · · · · · · · · | 6 2年161時                                |         |                |              |                                          | 588.4           | 1,500     |
| 121818111/2m                          |                                         |         |                |              |                                          | <u>588.3</u>    | 3,600     |
| 売買                                    | ○ 買建 ○ 売建                               |         |                |              |                                          | 588.2           | 2,800     |
| ±+9                                   |                                         |         |                |              | 2 3                                      | 22 tp           | 3,900     |
| Sector 1                              | XII V SURAXI M                          |         |                |              | 5. 1                                     | <u>588.0</u>    | 4,400     |
| 信用区分(期限)                              | ○ 制度(6ヶ月) ○ 一般(無期限) ○                   | 一般(14   | E) 0           | 一般(1日)       |                                          | 587.9           | 12,800    |
| 教量                                    | 林/口 単元株数:                               | 100 株/[ |                |              | 4.7                                      | した <u>587.8</u> | 17,400    |
|                                       |                                         |         |                |              |                                          | 507.6           | 2,200     |
| 価格                                    | ● 指値 📃 📮 円 値幅                           | 制限: 479 | $6 \sim 679.6$ | ЭН           | 57                                       | 1 10            | 3,683,600 |
| 1010                                  | ○成行 で執行する 概算約定代金(手数                     | (料含まず)  | :-円            |              | 值的考力 IN/2 6 6                            |                 | 5,005,000 |
| 執行条件                                  | 本日中 🗸 2023/12/11 (月) 🖌 🛐 手表             | 女料コース   | いちにち           | 定額コース        | 12+2-2-2-2-2-2-2-2-2-2-2-2-2-2-2-2-2-2-2 |                 | 16.70     |
| 口座                                    | 一般                                      |         |                |              |                                          |                 |           |
| -                                     |                                         |         |                |              |                                          |                 |           |

### 4 最終確認ページ

### 信用取引(新規注文 / 確認)

新規注文 返済注文 現引現渡注文 注文照会·訂正·取消

新規注文を受け付けます。内容を確認してください。 立会時間終了間際の注文は執行が間に合わない場合があります。 約定後の口座区分の亦更けるわませり

| 定後の口座区分の変更は承れません | vo |
|------------------|----|
| <b>学学</b> 女      |    |

| 通常注文  |      |      |                | 概算代金    |           |
|-------|------|------|----------------|---------|-----------|
| 取引    | 信用新規 | 数量   | 500 株/口        | 概算約定代金  | 383,700 円 |
| 売買    | 買建   | 価格   | 指値 767.4 円     | 手数料(税込) | 486 円     |
| 信用区分  | 制度   | 執行条件 | 本日中            | 概算受渡代金  | 383,700 円 |
| 弁済期限  | 6ヶ月  | 注文期限 | 2018/05/24 (木) |         |           |
| 銘柄コード | 4755 | 口座   | 一般             |         |           |
| 銘柄名   | 楽天   | 手数料  | 超割コース          |         |           |
| 市場    | 東証   |      |                |         |           |

必要項目への入力が完了すると最後に「注文 | ボタンをクリ ックします。すると最終確認ページが表示されますので、こ こでもう一度取引条件や、数量などに間違いがないかチェ ックしましょう。とくに成行注文はすぐに約定しやすいので、 注意が必要です

銘柄が決まれば いよいよ取引開始

楽天証券

စ္စ

注文前には必ず現在値や「信用新 規建余力」の金額をチェックしてお きましょう。そしてまず、買建・売建 のどちらかにチェックを入れ、信用 取引の取引条件を選択します。さ らに約定したい値段を指定する 「指値注文」と現在値で約定する 「成行注文」から選択。指値注文の 場合は注文をいつまで有効にする か執行条件を指定します

### (?) セット注文って?

新規注文と返済注文を同時に 出す注文方法を「セット注文」と いいます。指定した値段で決済 してくれるので、返済注文の入 れ忘れを防ぐことができます。 忙しい人にも便利です

### (?) PTS信用取引って?

2020年1月20日から、私設取引 システムPTSで信用取引ができ るようになります。それと同時に、 PTSと東証の株価を自動比較 し、より有利な価格で発注できる 「SOR注文」も使えるようになり ます。詳しい取引時間や取引チ ャネルは楽天証券のウェブサイ トをご覧ください。

뵨 ŵ 紁

STEP 1

探

返済注文は 次ページで解説

# STEP 5

N

П

銘

探す

STEP

4 注文す

践テクニッ

# 運用管理する

MANAGE THE PORTFOLIO

信用取引では金利や貸株料など、現物取引とは異なるコストがかか ることもあります。また不足金や追証など、取引ルールについても事 前におさえておきましょう。とくにコストは制度信用取引や一般信用 取引など取引種類によっても変わるので、事前に確認しましょう。

### 信用取引にかかるコストをおさえておく

取引コストは運用成績にも影響する重要な要素です。信用取引における取引コス トは大きく「売買手数料 | と「 金利・貸株料 | という二種類に分類されます。 それぞれ 制度信用取引や一般信用取引など取引種類や、買建や売建などの注文方法によっ ても異なります。事前にざっくりとどんなコストがかかるか確認しておき、実際に受け 取る金額が想像以上に少なかった、という失敗が起きないようにしておきましょう。

|                    | 制度信用取引                             |                      | 一般信用取引<br>「無期限」        | 設信用取引 一般信用<br>期限」 「短期」※1 |                  | 一般信用取引<br>「いちにち信用」 |          | 発生時期                          |  |
|--------------------|------------------------------------|----------------------|------------------------|--------------------------|------------------|--------------------|----------|-------------------------------|--|
|                    | 買建                                 | 売建                   | 買建                     | 売建                       | 売建               | 買建                 | 売建       |                               |  |
| 取引手数料              | 手数料コースに応じた手数料がかかります。 <sup>※2</sup> |                      |                        |                          | 0円※2 3           |                    | 新規建注文約定時 |                               |  |
| A 金利(年率)<br>(優遇金利) | 2.80%<br>優遇金利<br>2.28%             | _                    | 2.80%<br>優遇金利<br>2.10% | _                        | —                | 0%                 | _        | 保有期間<br>(受渡日ベース)              |  |
| <b>B</b> 貸株料       | —                                  | 1.10%                | _                      | 1.10%                    | 3.90%            | _                  | 0%       | 保有期間<br>(受渡日ベース)              |  |
| C <sup>逆日歩</sup>   | 受取                                 | 支払                   | _                      | _                        | _                | _                  | _        | 発生の都度<br>(受渡日ベース)             |  |
| D 空売り料             | _                                  | _                    | _                      | _                        | —                | _                  | 0        | 1日1株あたり発生<br>(受渡日ベース)         |  |
| 事務<br>臣 管理費        | 1株あたり<br>11銭(税込)                   | 1株あたり<br>11銭<br>(税込) | 1株あたり<br>11銭(税込)       | 1株あたり<br>11銭<br>(税込)     | 1株あたり<br>11銭(税込) | -                  | -        | 新規建約定日から<br>】カ月経過ごと           |  |
| ● 名義 ● 書換料         | 55円(税込)                            | _                    | 55円(税込)                | _                        | —                | 55円(税込)            | _        | 権利確定日を越えて<br>保有している場合         |  |
| G 相当額              | 受取                                 | 支払                   | 受取                     | 支払                       | 支払               | 受取                 | 支払       | 配当金の<br>権利確定日を越えて<br>保有している場合 |  |

※1 一般信用取引「短期」は売建のみ発注できます ※2強制決済時の取引手数料については、当社ウェブサイトをご確認ください ※3 IFA取扱口座のお客様を除く

◎ 逆日歩(ぎゃくひぶ)

▲金利

B貸株料

買建:お客様が買方金利を当社に支払って 株を借りることで発生する費用です。貸株料 信用取引で売建する投資家が増えた結果品薄になった株式を、証券金融会社が機関 いただきます。/売建:当社が売方金利をお =約定代金×年利率×(保有日数/365) ※ 投資家にその株式を調達するための費用です。逆日歩が発生した銘柄については、 なんにとなったが見ていた。 客様に支払います。金利=約定代金×年利率 貸株料の保有日数は、新規建受渡日~返済受 決済時に売建玉保有の場合は逆日歩を支払い、買建玉保有の場合は逆日歩を受け ×(保有日数/365) ※金利の保有日数は、 渡日まで(休日も含) 新規建受渡日~返済受渡日まで(休日も含)

### ⑦特別空売り料 ⑥事務管理費 ⑤名義書換料

します。単元株数×売建単元×特の事務管理費が発生します 別空売り料

### ⑥配当金相当額

取ります。逆日歩は、当日の取引終了後に1株あたりの単価で決定されます

で、銘柄ごとに1日1株あたり発生 するごとに、1株あたり11銭(税込) に信用建玉毎に1売買単位あたり55円(税込)の 場合、買建であれば配当金相当額を受け取り、売 名義書換料(権利処理手数料)を支払います

## 調達が困難な銘柄にかかる費用 建玉が約定した日から1カ月経過 権利確定日を越えて買建をしている場合、決済時 配当金の権利確定日をまたいで建玉を保有した

建であればお支払いいただきます

### そのほか運用で気をつけておきたいこと

### 不足金

信用取引で建玉を返済した結果、損失等による不足金が発 生した場合、受渡日までにその不足金を入金または建玉の返済 をする必要があります。不足金が発生した場合、楽天証券では ログイン後お知らせやメールにてご連絡します。取引を続ける には、不足金を受渡日15:30までにお手続きください。

### 追証(おいしょう)

信用建玉を保有し続けるためには、保証金率が20%以上を 維持し、かつ最低保証金の30万円以上の保証金がある必要が あります。保証金を評価した結果、保証金率もしくは最低保証 金額を下回ると追加の入金が必要となります。これを「追加保 証金(追証)」といいます。追証が発生した場合、保証金率が20 %を回復するまであるいは保証金が30万円を回復するまでの 現金等を追加で差し入れる必要があります。

## 素朴なギモン】

### 保有中の建玉は「信用建玉一覧」でチェック

| Rakuten 楽天証券                                                                                                    | D)<br>==->                    | 22-JUNS X8 82.      | 1.4.3581-048 • 2.808            | S Statest-years. + |
|----------------------------------------------------------------------------------------------------|-------------------------------|---------------------|---------------------------------|--------------------|
|                                                                                                    |                               | 😴 入出金 · 新聞          | A お客様情時の設定・変更                   | ×                  |
| <b>戊里核帛 - 保有間品</b>                                                                                                    | 8/3162                        | 入曲                  | お客宿計用一覧                         |                    |
| 97003-B                                                                                                    | DOLLY (AGATERIES)             | 外端入金                | 84.5%                           | 5 Llwb             |
| · Bhat                                                                                                    | - 80%8.C                      |                     | (マイナンバー・ログイン構)                  | . 2 2 2 2 2        |
| <ul> <li>SR855</li> </ul>                                                                                                    | <ul> <li>         ·</li></ul> | A DOLLAR            | NEA、物定、未成年口座                    |                    |
| a second second s | 0 EU E                        | MHILE               | BBC70794                        | 取信局品等(由于自用)        |
| 0/585-8                                                                                                    | Z. クリック                       | 入出金印度               | 人出版口题                           | メールサービス            |
| CONSEST OF CRIMENT                                                                                                    |                               | CHERGIE (HISENED)   | (信用: 光物・オブション: FAILE)           | おからに知わる意味水面        |
| d-b.7alld                                                                                                    | 102116340 (20024)             | 12日 - 分配金           | 88921814282                     | OB-GIR MIE GEO     |
| 外来高生民高                                                                                                    | 11日日日 (-80日-その世)              | 道道 - 不定曲            | - 205/62 (<br>928-0-342 (<br>12 | 移世·开取集系            |
| トータルリターン                                                                                                    | 继定中哲学亦—下                      | 100                 | <ul> <li>· 外国株式</li> </ul>      |                    |
| パワオーマンスレポート<br>画像状況サマリーレポート                                                                                                    |                               | 保证金 · 証拠金田苔<br>代用振器 | <ul> <li>         ・</li></ul>   |                    |
| 百代 - 秋水石県間                                                                                                    |                               | 化用加定一篇              | External - Report and the       |                    |

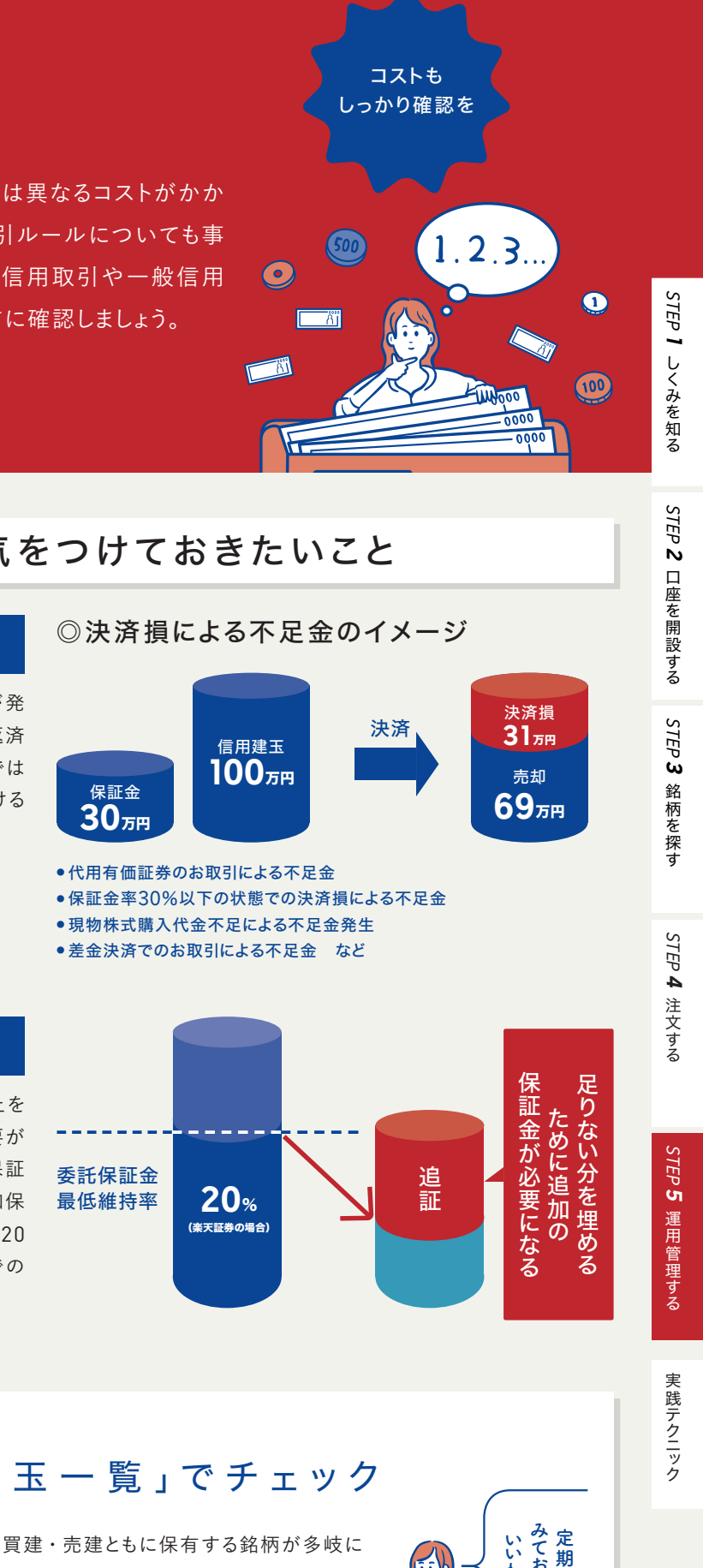

たると、より管理が複雑になってきます。 有中の建玉は、ログイン後画面の右上「マ メニュー」→「資産残高・保有商品」内の「信 建玉一覧」を定期的にチェックして、決済 タイミングを逃さないようにしましょう。

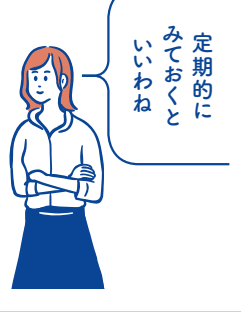

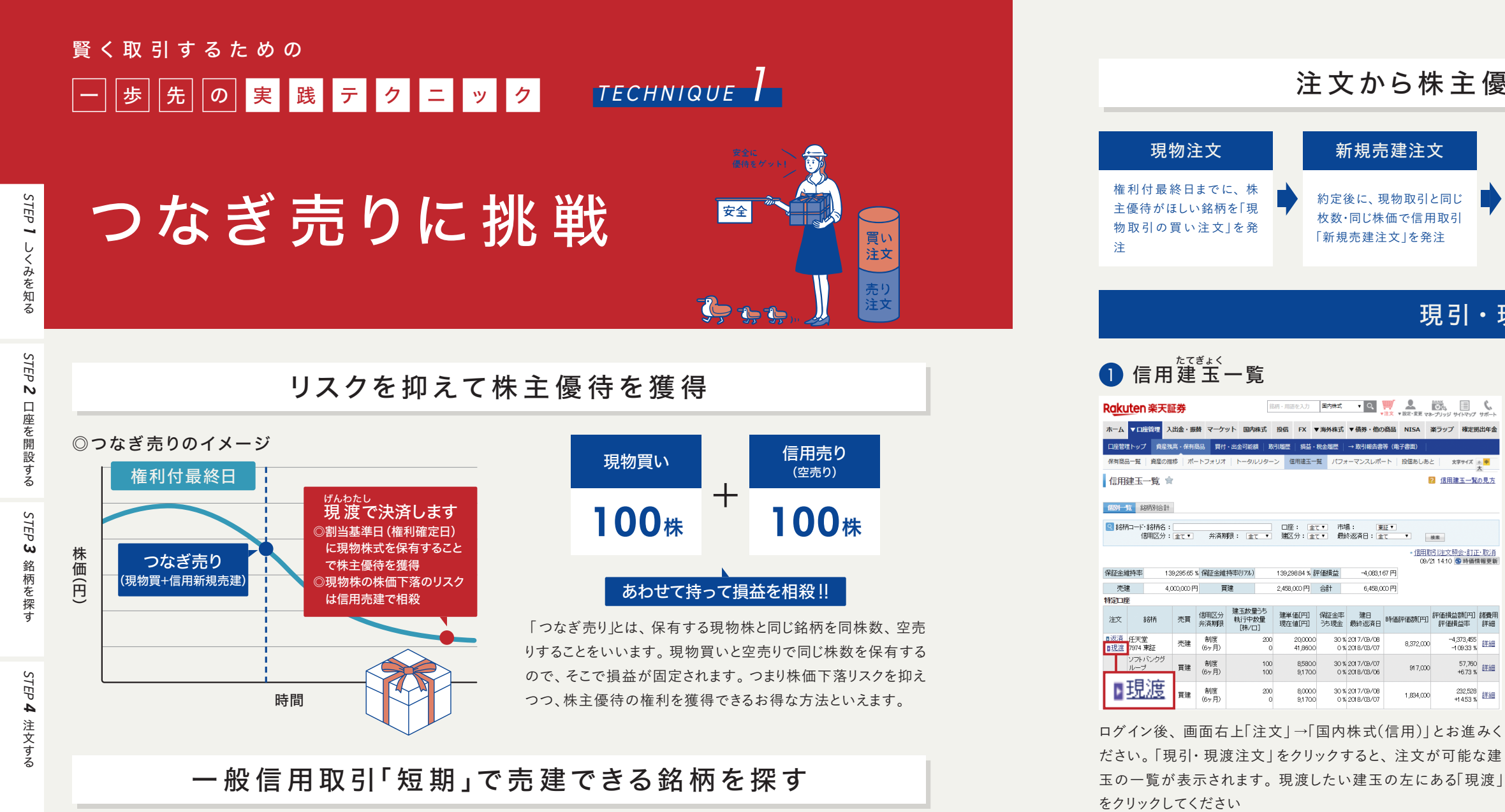

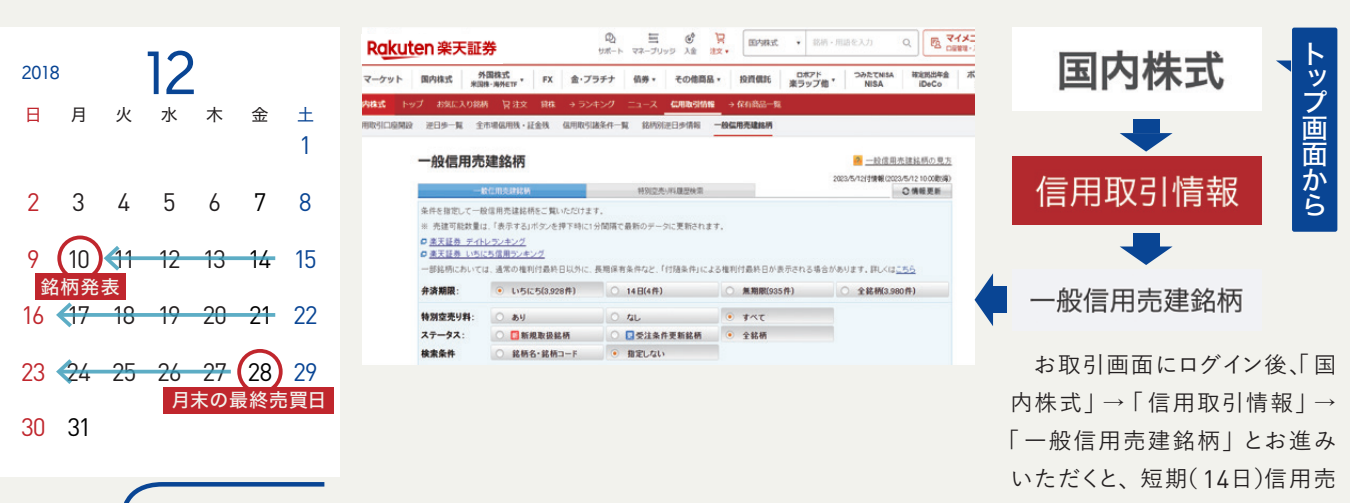

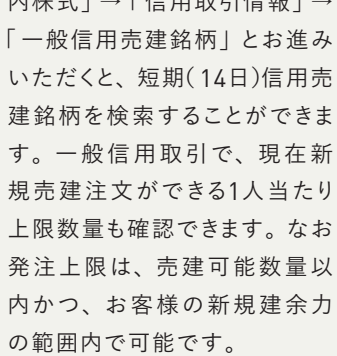

| Raku 1                   | . クリッ                | ック                    |            | 四<br>サポート                           | マネーブリ            | <b>じ</b><br>リッジ 入金                                     | 冒波,               | 国内株                      | Ťz        |
|--------------------------|----------------------|-----------------------|------------|-------------------------------------|------------------|--------------------------------------------------------|-------------------|--------------------------|-----------|
| マーケット                    | 国内株式                 | 外国株式<br>米国株·海外ETF     | FX         | 金・プラチナ                              | 債券▼              | その他間                                                   | 8.▼               | 投資價託                     |           |
| <b>国内株式 ト</b><br>米価検索 スー | ップ お気に)<br>- バースクリーナ | 入り銘柄 冒注文<br>ー 新現公開株式( | 貸株<br>IPO) | → ランキング<br>立会外分売<br>株式              | ニュース<br>E優待<br>週 | 信用取引情時開示情報                                             | 報 ÷<br>決算力        | ) 保有商品<br>レンター           | -覧<br>決算3 |
|                          | 株主優                  | 待検索 ★                 |            | 2. ク                                | リッ?<br>_ド        | <b>フ</b> なぎ                                            | 売りモ               | -r                       |           |
|                          |                      | 王慢待<br>EWS            | e          | 1439<br><sup>東証 P</sup><br>アスクル (26 | iが該当<br>i78)     | 並び替え                                                   | 2 : 🔗             | 権利付き                     | 最終日       |
|                          | Q、検索:<br>銘柄名・1       | 条件を指定<br>コード ③        | ~          | 200 C                               |                  | 世 優待内部     世     植利確     次回権利付     田     市     田     市 | 容:買<br>定月:<br>最終日 | 物割引券<br>5月/11月<br>2023年5 | 月17日      |

ひと押し

株主優待検索を活用する

3 5

に

可 13権短能新日利期

と規遡確売

な売

り建

まが

った日常

よ柄

りは 5

### 注文から株主優待受取までの流れ

現引・現

「
信用建玉一覧の見方

(部用取引注文照会・訂正・取消 09/21 14:10 ⑤ 時価情報更新

-4,373,455 -1 09 33 % 詳細

57,760 詳細

232,528 詳細

8 372 000

917,000

1,834,000

|                                                                          | 現派                                                                                                    | 度                                                                                                    |                  | 優很                                                                                             | f受取                                                                                                    |                                                                                                    |
|--------------------------------------------------------------------------|----------------------------------------------------------------------------------------------------|----------------------------------------------------------------------------------------------------|------------------|------------------------------------------------------------------------------------------------|----------------------------------------------------------------------------------------------------|----------------------------------------------------------------------------------------------------|
| 4                                                                        | 権利付最終日                                                                                                    | の翌日以降                                                                                                    | <b>_</b>         | 決算時に株                                                                                          | 主優待の                                                                                                    | 権利                                                                                                    |
|                                                                          |                                                                                                    |                                                                                                    |                  | 大组大组合                                                                                          |                                                                                                    | 0. 0                                                                                                    |
|                                                                          | に、呪物取り                                                                                                    | の良いで信                                                                                                    |                  | を 侍 た 场 百                                                                                      | 、約2~、                                                                                                    | 3カ月                                                                                                    |
|                                                                          | 用取引の売り                                                                                                    | )建玉を「現                                                                                                    |                  | 後に発行会                                                                                          | 社から届                                                                                                    | けら                                                                                                    |
|                                                                          | 油  水油这                                                                                                    |                                                                                                    |                  | わます                                                                                            |                                                                                                    |                                                                                                    |
|                                                                          | i反] C i入 iA                                                                                                    |                                                                                                    |                  | 162 9                                                                                          |                                                                                                    |                                                                                                    |
|                                                                          |                                                                                                    |                                                                                                    |                  |                                                                                                |                                                                                                    |                                                                                                    |
|                                                                          |                                                                                                    |                                                                                                    |                  |                                                                                                |                                                                                                    |                                                                                                    |
| $\overline{\mathbf{\Phi}}$                                               | 七注                                                                                                    |                                                                                                    |                  |                                                                                                |                                                                                                    |                                                                                                    |
| U)                                                                       | 」 広                                                                                                    |                                                                                                    |                  |                                                                                                |                                                                                                    |                                                                                                    |
|                                                                          |                                                                                                    |                                                                                                    |                  |                                                                                                |                                                                                                    |                                                                                                    |
| 2<br>32741                                                               |                                                                                                    | 定<br>1 新聞開報ない 建玉上限                                                                                                    |                  | 3,500                                                                                          | 41,820                                                                                                    |                                                                                                    |
| 2<br>路例。<br>借用新<br>保証金金<br>現源取引<br>建工匠<br>(開始の                           | たてぎょく<br>建玉を指し<br>現職後力<br>20999<br>維持率<br>13<br>繊持率の7か)<br>14 免疫目の必要用品で何任金は<br>中<br>全現渡<br>調売機 ( 産行命2) 現産する建玉<br>分                                                                                                    | 定<br>う好が時間でない生ま上別<br>なく知ら町 1<br>約0565 5<br>約0500 13<br>約0500 13<br>時間でします。ご注意でためい<br>単本時間                                                                                                    | °。<br>67月<br>■17 | 3500<br>1,600<br>1,200<br>1,000<br>000<br>200                                                  | 41,820<br>41,810<br>41,810<br>41,800<br>41,700<br>41,770<br>41,770<br>41,770<br>41,770<br>41,770<br>41,770<br>41,770<br>41,770<br>41,700<br>41,700<br>41,800<br>41,680<br>41,680                                                                                                    | 1,500<br>2,000<br>2,2000<br>2,2000<br>2,2000<br>9,9000<br>1,5000<br>1,5000<br>1,5000<br>1,5000<br>1,5000<br>1,5000<br>1,5000<br>1,5000<br>1,5000<br>1,500<br>1,500<br>2,0000<br>1,500<br>2,0000<br>1,500<br>2,000<br>1,500<br>2,000<br>1,500<br>2,000<br>1,500<br>2,000<br>1,500<br>2,000<br>1,500<br>2,000<br>2,0000<br>2,0000<br>2,0000<br>2,0000<br>2,0000<br>2,0000<br>2,0000<br>2,0000<br>2,00000<br>2,00000<br>2,00000000                                                                                                    |
| 2<br>新州<br>信用証金金<br>現源取引<br>建工 ( ) ( )<br>理 )<br>理 )                     | たてぎょく<br>建玉を指し<br>短期な50500-22 (活用地)5 限制<br>規築物力 20978)<br>進持率 10<br>連持率の740<br>11 は、安温日の(営業日主で)第正金)<br>全現渡<br>新売業 0 歴代特型) 現源する建玉<br>分 期度<br>● 現存記 13 税の時間(学)                                                                                                    | 定     た     がの時間ない 建土上現     ならの     ちゅう     なった     また     まま     ならの     ちゅう     なった     まま     まま      まま      まま      まま      まま      まま      まま      まま     まま      まま      まま      まま      まま      まま      まま      まま      まま     ま      ま                                                                                                    | 1。<br>6y月<br>東証  | 3500<br>1,900<br>1,200<br>1,200<br>200                                                         | 41,820<br>41,810<br>41,900<br>41,790<br>41,790<br>41,790<br>41,790<br>41,790<br>41,790<br>41,790<br>41,790<br>41,790<br>41,790<br>41,790<br>41,790<br>41,890<br>41,690<br>UNDER                                                                                                    | 1,500<br>2,000<br>2,500<br>2,500<br>1,500<br>1,500<br>1,500<br>2,200<br>2,200<br>2,201<br>2,200                                                                                                    |
| 2<br>新州<br>信用証金<br>現滅取引<br>建工(所図<br>現演数                                  | たてぎょく<br>建玉を指し<br>現年405300-22:16月105日8月<br>現時20730-12:16月105日8月<br>現時20730-11<br>16、安定日の(岩葉日夏で何日金)<br>16、安定日の(岩葉日夏で何日金)<br>16、安定日の(岩葉日夏で何日金)<br>17、東日本の(岩)<br>17、東日本の(日本)<br>17、東日本の(日本)<br>17、東日本)<br>17、東日本(日本)<br>17、東日本)<br>17、東日本(日本)<br>17、東日本)<br>17、東日本(日本)<br>17、東日本)<br>17、東日本(日本)<br>17、東日本)<br>17、東日本(日本)<br>17、東日本)<br>17、東日本(日本)<br>17、東日本)<br>17、東日本(日本)<br>17<br>東日本(日本)<br>17<br>東日本)<br>17<br>東日本(日本)<br>17<br>東日本)<br>17<br>東日本(日本)<br>17<br>東日本)<br>17<br>東日本(日本)<br>17<br>東日本)<br>17<br>東日本(日本)<br>17<br>東日本(日本)<br>17<br>東日本)<br>17<br>東日本(日本)<br>17<br>東日本)<br>17<br>第二(日本)<br>17<br>第二(日本)<br>17<br>第二(日本)<br>17<br>17<br>17<br>17<br>17<br>17<br>17<br>17<br>17<br>17<br>17<br>17<br>17                                                                                                    | た<br>53501時間4-0-第五上月<br>5350565 K<br>5320513 X<br>1987513 7<br>1987513 7<br>二注意(723)、<br>二注意(723)、<br>二:(723)、<br>二:(723)、<br>二:                                                                                                    | to<br>の月<br>東証   | 3500<br>1,900<br>1,200<br>1,000<br>200<br>200<br>200<br>200<br>200<br>200<br>200<br>200<br>200 | 41,830<br>41,810<br>41,910<br>41,730<br>41,770<br>41,770<br>41,770<br>41,770<br>41,770<br>41,770<br>41,770<br>41,770<br>41,770<br>41,700<br>41,670<br>41,670<br>41,670<br>41,670<br>41,670<br>41,670<br>41,670<br>41,670<br>41,670<br>41,670<br>41,670<br>41,670<br>41,670<br>41,670<br>41,670<br>41,670<br>41,670<br>41,770<br>41,770<br>41       | 1,500<br>2,000<br>2,500<br>2,200<br>2,200<br>2,000<br>1,900<br>1,900<br>1,900<br>2,000<br>2,200<br>2,200<br>2,200<br>2,200<br>2,200<br>2,200<br>2,200<br>2,200<br>2,200<br>2,200<br>2,200<br>2,200<br>2,200<br>2,200<br>2,200<br>2,000<br>2,0000<br>2,000<br>2,000<br>2,000<br>2,000<br>2,0000<br>2,000<br>2,000<br>2,00 |
| 2<br>路前1<br>信用新<br>環道正金<br>現成取引<br>建工行<br>信用<br>取物口<br>現限物口<br>現限物口      | たてぎょく<br>建玉を指し<br>現職後か<br>現職後が<br>20979/<br>編神部 13<br>編年回77月)<br>14 空流日の府営業日まで何日在日<br>14 空流日の府営業日まで何日在日<br>15 での<br>15 での<br>15<br>15<br>15<br>15<br>15<br>15<br>15<br>15<br>15<br>15 | た<br>と<br>ためのです。<br>30550513<br>30550513<br>30550513<br>30550513<br>30550513<br>30550513<br>第55505<br>30550513<br>第55505<br>105505<br>105505                                                                         | No.<br>69月<br>東証 | 3500<br>1000<br>1000<br>200<br>                                                                | 41,820<br>41,810<br>41,810<br>41,720<br>41,720<br>41,720<br>41,720<br>41,720<br>41,720<br>41,720<br>41,720<br>41,720<br>41,720<br>41,720<br>41,620<br>41,620<br>41,620<br>41,620<br>41,620<br>41,620<br>41,620<br>41,620<br>41,620<br>41,620<br>41,620<br>41,620<br>41,620<br>41,620<br>41,620<br>41,620<br>41,620<br>41,620<br>41,620<br>41,620<br>41,720<br>41,720<br>41       | 1,500<br>2,000<br>2,2500<br>2,2500<br>1,500<br>1,500<br>2,200<br>2,200<br>2,200<br>2,200<br>2,200<br>2,200<br>2,200<br>2,200<br>2,200<br>2,200<br>2,200<br>1,200<br>2,200<br>1,500<br>2,200<br>1,500<br>2,500<br>2,50 |
| 2<br>諸新聞:<br>信用新<br>保範正金金<br>現滅取ら<br>建玉(佐<br>周期)回<br>現漫数                 | たてぎょく<br>建玉を指し<br>現職や50300世: (6月105(84期)<br>現職や507) 20999<br>編件部で 13<br>編集中2078) 1<br>14.92点日の前営業日まで何任金計<br>14.92点日の前営業日まで何任金計<br>14.92点日の前営業日まで何任金計<br>14.92点目の前営業日まで何任金計<br>19.95点「総合業」の一般<br>運動での一般<br>現成市総約時間で<br>19.85点「総合業」の一般                                                                                                    | た<br>と<br>た<br>305500 K<br>305500 K<br>305500 K<br>305500 K<br>305500 K<br>305500 K<br>10550 K<br>1055                                                                                                    | 6v月<br>東亞        | 1000<br>1000<br>1000<br>000<br>000<br>000<br>000<br>000<br>000                                 | 4) 820<br>4) 810<br>4) 810<br>4) 720<br>4) 720<br>700<br>700<br>700<br>700<br>700<br>700<br>700<br>700<br>700                                        | 1,500<br>1,900<br>2,700<br>2,500<br>1,500<br>1,900<br>1,900<br>2,2310<br>2,2310<br>2,2310                                                                                                    |
| 2<br>新新<br>一<br>一<br>一<br>一<br>一<br>一<br>一<br>一<br>一<br>一<br>一<br>一<br>一 | たてぎょく<br>建玉を指し<br>現時405305世: (活用地5度現制<br>現態物力 29,978)<br>道時初 10<br>遺産初一 29,978)<br>道味和 10<br>遺産初一 10<br>遺産初一 10<br>道味和 10<br>道味和 10<br>道味和 10<br>道味和 10<br>道味和 10<br>道味和 10<br>道味和 10<br>道味和 10<br>道味和 10<br>道味和 10<br>道味和 10<br>道味和 10<br>道味和 10<br>道味和 10<br>道味和 10<br>道味和 10<br>道味和 10<br>道味和 10<br>道味和 10<br>道味和 10<br>過味和 10<br>週末 10<br>週末 10<br>10<br>10<br>10<br>10<br>10<br>10<br>10<br>10<br>10<br>10<br>10<br>10<br>1                                                                                                    | た<br>お好か時間でみご 堆土上田<br>25,900 円<br>第0,000 3 %<br>第0,000 3 %<br>第0,000 3 %<br>第0,000 3 %<br>一<br>大売買買<br>市均量<br>300 株<br>200 株<br>200 ★<br>200 ★<br>2 | 67月<br>東亚<br>200 | 1000<br>1000<br>1000<br>200<br>900<br>900<br>900<br>900<br>900<br>900<br>900<br>900            | 4) 820<br>4) 810<br>4) 810<br>4) 720<br>4) 720<br>700<br>700<br>700<br>700<br>700<br>700 | 1500<br>2000<br>2500<br>2500<br>2500<br>2500<br>2000<br>22310<br>2000<br>22310                                                                                                    |

選択した建玉の詳細画面が表示されます。「現渡数量」に表 示された「建玉数量 | の中から、現渡したい建玉を選択し、数 量を入力します。信用建玉と同数の場合、「現渡数量」欄の「全 現渡」を選択すると、画面に表示されている全建玉を返済する 注文を執行します。最後に「確認」をクリックすれば操作は完 了です

※特定口座を開設されている場合、注文成立後の税金の計算は「特定口座」に設定されています。 変更する場合は、本画面で選択してください

| F76   |                  | Tandras vide de | #11 |
|-------|------------------|-----------------|-----|
| ップ他   | NISA             | iDeCo           | 投資  |
|       |                  |                 |     |
| お取り   | 目注意銘柄            |                 |     |
|       |                  |                 |     |
|       | ⑦ 株主             | 要待検索の見方         | Ĵ   |
|       |                  |                 |     |
|       |                  |                 |     |
| ~ []] | 表示件数:            | 20作 ~           | J   |
|       |                  |                 |     |
|       |                  | お気に入り           |     |
|       | 優待獲得に            | 必要な             |     |
|       | 最低金額             | (※1)            |     |
|       | 177,4            | 00円             |     |
|       | 前日終值 :           | 1,774円          |     |
|       | 優待獲得株数:          | 100株以上          |     |
|       | 優待獲得株数:<br>和米利回り | 100株以上          |     |

株主優待の内容を見ながら 銘柄を選ぶのは楽しいもので す。ただ、種類があまりにも多 く探しにくいのも事実。そんな ときは楽天証券の「株主優待 検索」が便利です。優待内容 が一目でわかる「かんたんモ ード |と「つなぎ売りモード |の2 通りで検索できます

便利だわか

だかりが

4

注

STEP 1 しくみを知る

STEP **2** 

## **腎く取引するための** TECHNIQUE 2 ー 歩 先 の 実 践 テ ク ニ ッ ク 脱ビギナーの 利益確定&損切り術

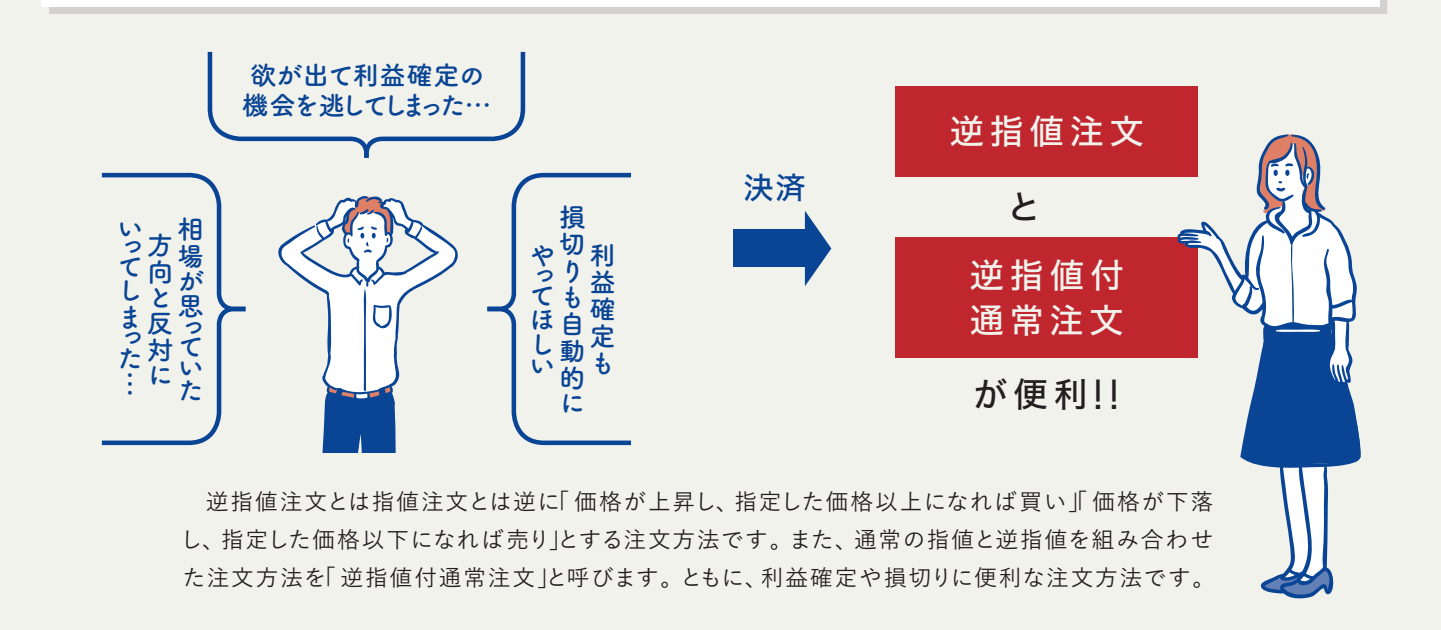

その悩み、注文方法を変えれば解決できるかも

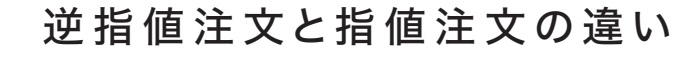

買い注文の場合

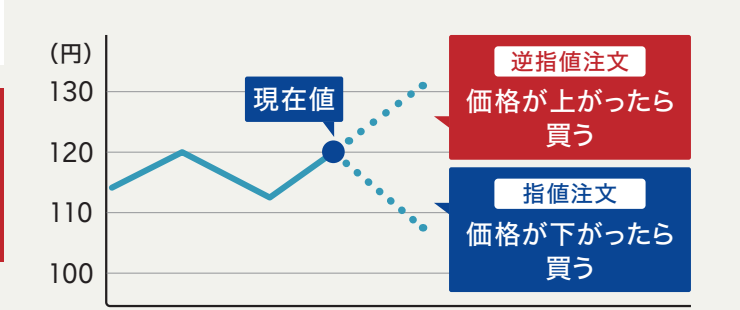

株価500円の指値で買い注文を出すとき、通常の指値注文 の場合、株価が500円以下になれば約定し、逆指値注文の場 合は株価が500円以上になれば約定します。同じく価格500 円で売り注文を出すとき、通常の指値注文では価格が500円 以上になれば約定し、逆指値注文の場合500円以下になれば 約定します。この4パターンを覚えておきましょう。

### 売り注文の場合

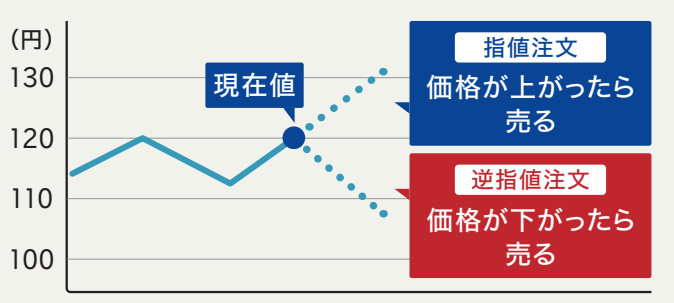

### 覚えるのはコレだけ

- ●今の株価よりも安く買いたい → 買い指値注文
- ●今の株価よりも高く買いたい ⇒ 買い逆指値注文
- ●今の株価よりも高く売りたい ⇒ 売り指値注文
- ●今の株価よりも安くなったら売りたい(損切りしたい) → 売り逆指値注文

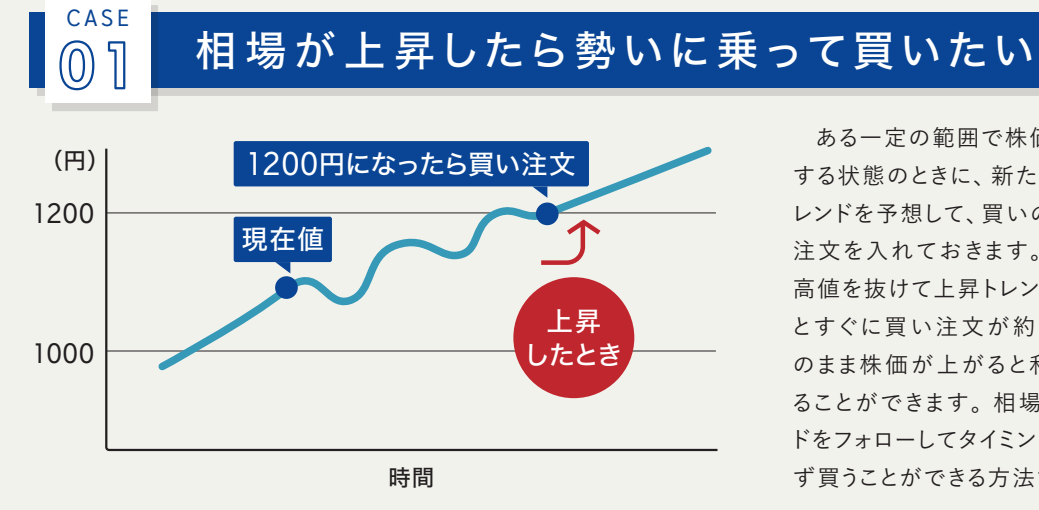

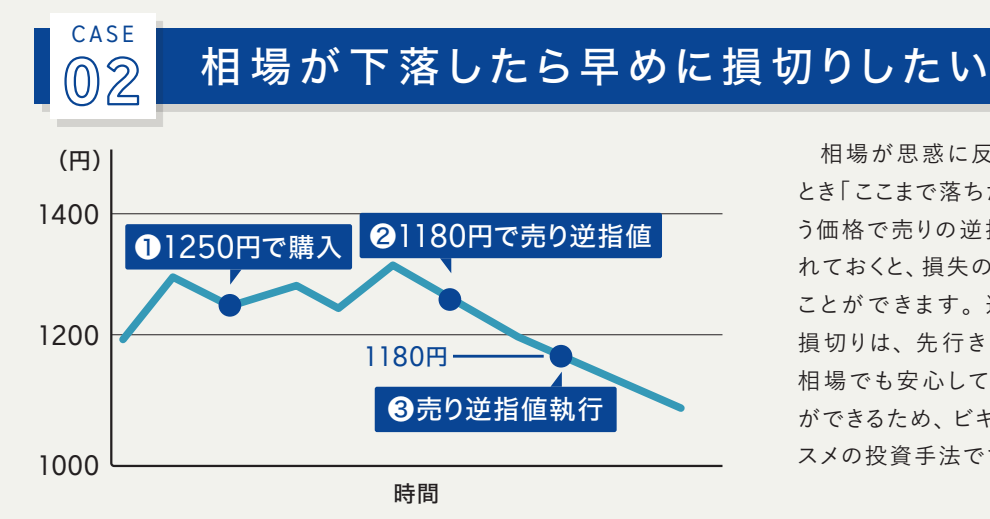

## → これらの注文方法(逆指値注文)

| 通常 逆持 | 皆值付通常 | 逆指值                                      | 1. クリッ           | ク                 |     |            |                   |           |
|-------|-------|------------------------------------------|------------------|-------------------|-----|------------|-------------------|-----------|
| 売買    | 売埋    |                                          | 信用区分             | 制度                | 弁済  | F期限 6ヶ月    | 3                 |           |
| 返済数量  | □ 全议  | 这资                                       | 200 株/口          |                   | 単元  | 朱数 : 100   | 株/口               |           |
|       |       | 返済数                                      | 2. 入力            | 建玉数量<br>(執行中)     |     | 建単価<br>[円] | 評(<br>損益額         | ))<br>[円] |
|       | 0200  | )                                        | 株/□              | 200               | 株/口 | 1,250      |                   | 13,1      |
| 市場価格が | ¢.    | 1180                                     | ₽ P              | 9 ◎ 以上 なら<br>◎ 以下 |     |            |                   |           |
| 通常注文を | Ē     | <ul> <li>● 指値</li> <li>● 成行 で</li> </ul> | 執行する             | € 円               |     | 値幅制<br>概算約 | 限 : 1,1<br> 定代金(手 | 57<br>≦数¥ |
| 執行条件  |       | 本日中 🕈                                    | 2018/06/18 (月) 🕈 | 31                |     | 手数料コー      | マ                 | 超調        |
| 口座    |       | 一般                                       |                  |                   |     | 市場         |                   | 東         |

銘柄の注文画面で入力フォームの「逆指値」タブをクリックすると、逆指値注文のフォームが表示 されます。まず「市場価格 |欄に注文が発動する条件価格を入力し、買建ならその価格「以上」、売 建なら「以下」を選択します。相場がその価格に達したときに成行注文するか、指値注文するかを選 びます。指値注文の場合は指値を入力します。注文を入力している間に相場が動く可能性がある ので、注文操作を完了する前にもう一度チャートを確認しておくようにしましょう。

STEP

ů

ある一定の範囲で株価が上下 する状態のときに、新たな上昇ト レンドを予想して、買いの逆指値 注文を入れておきます。株価が 高値を抜けて上昇トレンドに入る とすぐに買い注文が約定し、そ のまま株価が上がると利益を得 ることができます。相場のトレン ドをフォローしてタイミングを逃さ ず買うことができる方法です。

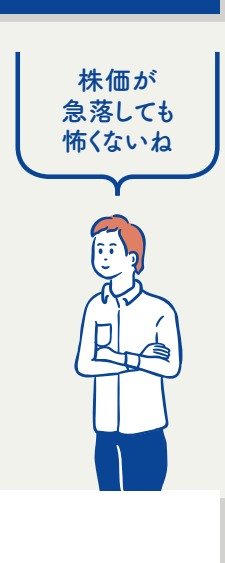

相場のトレンド

をフォロー

できるのね

STEP 1

しくみを知る

STEP

П

開設

STEP **3** 

銘

柄を

探す

STEP **4** 

注文す

### とき [ここまで落ちたら売る]とい う価格で売りの逆指値注文を入 れておくと、損失の拡大を抑える ことができます。逆指値による 損切りは、先行きの読みにくい 相場でも安心して投資すること ができるため、ビギナーにもオス スメの投資手法です。

相場が思惑に反して下落した

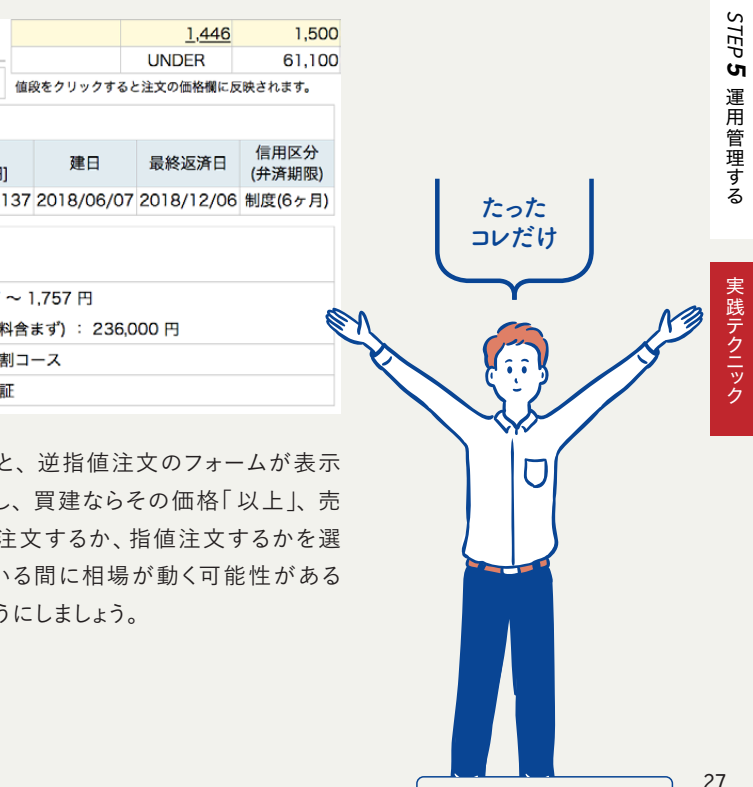

## 利益確定と損切りの注文をまとめて行いたい

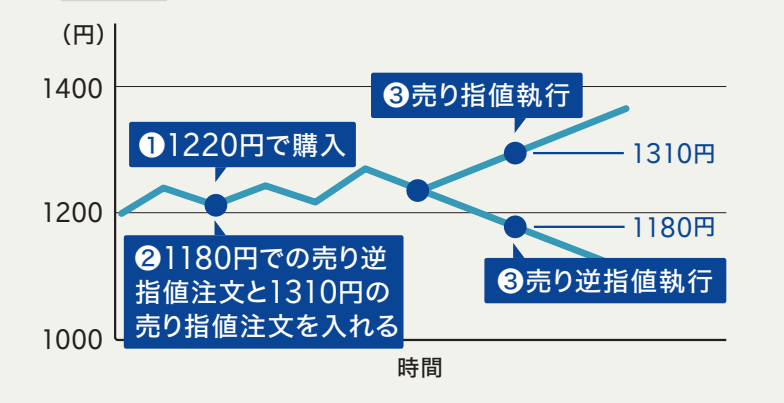

「逆指値付通常注文」は通常の 指値注文に加え、相場が予想に 反して動いたときに備えて、逆指 値の条件を同時に入れる注文方 法です。左図のように、1220円 で購入したあと、株価が1310円 まで上昇すると、通常の指値注文 が執行されますが、下落しても逆 指値の売り注文に訂正されるの で、1180円で損切りできます。

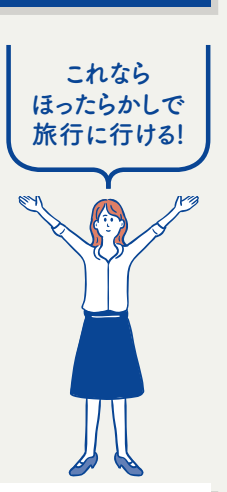

コレで投資が

もっと

楽しくなる!

### →この注文方法(逆指値付通常注文)

| 海兽 端线  | (法分运费)                                 | 1. クリック            |                    |              |                          |            |                             |                      |           |            | <u>1,446</u> | 1,500          |
|--------|----------------------------------------|--------------------|--------------------|--------------|--------------------------|------------|-----------------------------|----------------------|-----------|------------|--------------|----------------|
| 迪市 221 |                                        |                    |                    |              |                          |            |                             |                      | _         |            | UNDER        | 61,100         |
| 売買     | 売埋                                     | 信用                 | 区分                 | 制度           | , f                      | 济期限        | 6ヶ月                         |                      | 値         | 段をクリックすると  | と注文の価格欄に反    | 、映されます。        |
| 返済数量   | □ 全返済                                  | 200                | □ 株/口              |              | 単                        | 元株数 :      | 100                         | 株/口                  |           |            |              |                |
|        | ì                                      | 反済数量               |                    | 建玉<br>(執行    | 数量<br>:中)                | 建<br>2. 入力 | 首任                          | 評価<br>損益額[           | i<br>[円]  | 建日         | 最終返済日        | 信用区分<br>(弁済期限) |
|        | 200                                    | -                  | 株/口                |              | 200 株/                   | ] 1        | ,220                        | 1                    | 3,137     | 2018/06/07 | 2018/12/06   | 制度(6ヶ月)        |
| 価格     | <ul> <li>● 指値</li> <li>○ 成行</li> </ul> | i<br>1310<br>で執行する |                    | € 円          | 値幅制<br>概算 <mark>4</mark> | 剧限: ]      | ,157~<br>(手 <mark>数料</mark> | ~ 1,757  <br> 含まず) : | 円<br>262, | ,000 円     |              |                |
| 執行条件   | 期間指定                                   | 主 🕈 2018/06/29     | (金) 🗘 🛐            |              |                          | 3. 人刀      | キコース                        | ۶, t                 | 2割コ-      | ース         |              |                |
| 口座     | 一般                                     |                    |                    |              |                          | 市場         |                             | 耳                    | 東証        |            |              |                |
| 逆指値条件  | を設定する                                  |                    |                    |              |                          |            |                             |                      |           |            |              |                |
| 市場価格が  | 1180                                   |                    | ました。<br>(1)<br>(1) | ●以上 な<br>●以下 | à                        | 4. 入力      |                             |                      |           |            |              |                |
| 通常注文を  | <ul> <li>● 指値</li> <li>● 成行</li> </ul> | i<br>に訂正する         |                    | € 円 概        | 算約定代                     | 金(手数米      | 料合ます                        | ず): 291              | ,400      | 円          |              |                |
|        | ※成行                                    | の場合、株価1,180        | 0円になっ†             | に時、最良気配      | で約定します                   | -          |                             |                      |           |            |              |                |

銘柄の注文画面の入力フォーム上部にある3つのタブから「逆指値通常」をクリック して、条件入力画面を表示させます。まずは、返済したい数量を入力します。次に通 常の指値注文の条件として、銘柄ごとに指定されている値幅制限の範囲内で指値を 入力したあと、執行条件を選択しましょう。その下の「逆指値条件を設定する」欄では、 注文が発動する条件価格を入力したあと、最初に選んだ買埋・売埋のいずれかに 合わせて条件価格「以上|「以下」のどちらで注文を発動するかを選択します。 最後 に指値か成行のどちらで執行するのか選択すれば完了です。注文を確定させるまえ に、入力した価格に間違いがないか確認しておきましょう。通常の指値注文と、逆指 値注文それぞれの条件価格については、相場をチェックしながら判断しましょう。

**腎く取引するための** - 歩 先 の 実 践 テ ク ニ ッ ク らくらく担保で さらに便利に取引

> 投資信託を信用取引の代用有価証券(以下代用) として利用いただける「らくらく担保」(新たな保証金/ 証拠金管理機能 ) が始まりました。さらに、今後は

### 3つの特徴

| 信用取引、FX 取引、<br>先物・オプション取引で<br>現物株式・投資信託を<br>代用として利用可能!      | 自動振替機能を<br>いちいち<br>各種取引<br>振替えなく       |
|-------------------------------------------------------------|----------------------------------------|
| 現物株式や投資信託を担保として、信用<br>取引をはじめ、今後はFX取引や先物・オ<br>プション取引でも利用可能です | 預り金、保護預りの現<br>を注文に必要な分だけ<br>動で振替えいたします |

保有資産を有効活用! 株式と投資信託を代用として利用可能!

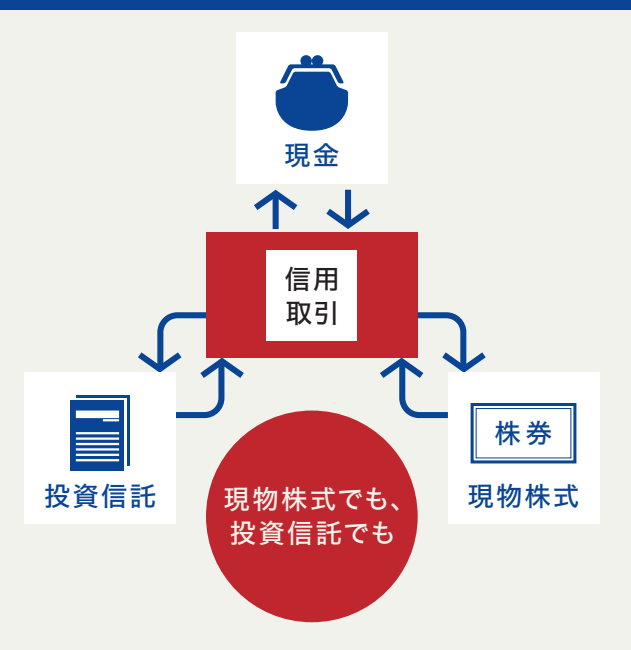

CASE

03

Ż

銘

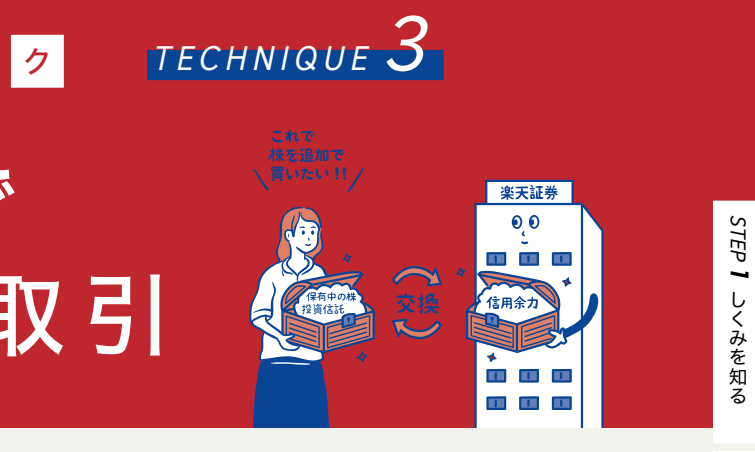

FX取引、先物・オプション取引でも、代用を利用し てお取引いただける予定です。 楽天証券での取引がより便利になります。

設定すれば、 資金を 口座へ てOK!

物株式、投資信託 各種取引口座へ自

信用取引·FX取引· 先物・オプション取引の 保証金率/維持率等を 1つの画面で把握!

信用取引、FX取引、先物・オプション取 引の保証金率/維持率、現金、代用有価証 券等の状況を1つの画面で確認できます

### 現金、現物株式、投資信託を 信用取引口座へ自動振替!

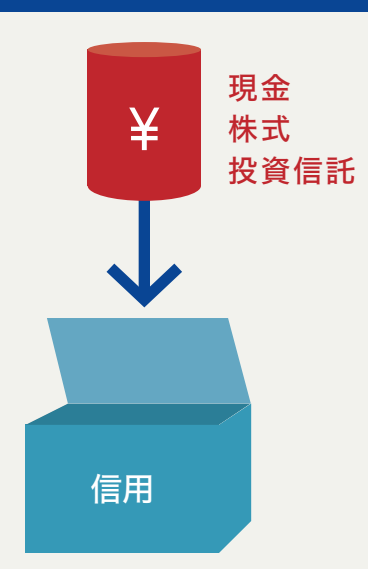

※FX取引、先物・オプション取引でも、今後らくらく担保対応予定です。 詳細が確定次第、当社ホームページで公開いたします。

STEP

Ň

開設する

STEP **3** 

銘柄を探す

STEP

4

注文す

STEP **5** 

運 用

理す

## よくある質問 Question & Answer

### Q. 追証を期限までに入金 しなかったらどうなりますか?

当社では、原則としてお客様が保有する全信 Α. 用建玉を任意のタイミングで決済します。また、 全信用建玉を決済することにより、損金が発生 し、預り金や保証金現金で損金を充当しきれない場 合には、受渡日までに不足金のご入金が必要となりま す。不足金のご入金がなかった場合等や、全建玉決 済において不足金が発生すると当社が判断した場合 には、当社はお客様の代用有価証券を不足金に充当 するため、当社の任意のタイミングで売却することが あります。なお、全建玉の注文執行にかかる手数料、 不足金発生時の代用有価証券の売却手数料は、オペ レーター料金が適用されます。

### Q. 信用取引での 受取配当金は現物株式の 配当金と同じものですか?

信用取引で受け取る配当金は「配当金相当額」 といい、現物取引で受け取る配当金とは性質 が異なります。「配当金相当額」は、税法上配当所得 には区分されません。受取った配当金相当額は、当 該銘柄の買付けにかかる株式の取得価額から控除す ることになります。 また、売建玉が未決済のまま配当 落ちになった場合は、配当金相当額の決済が預り金 でおこなわれるまで「売建予想配当金」を拘束いたし ます。

### Q. 信用取引の保証金の状況は どこで確認できますか?

ログイン後、以下の手順で確認いただけます。 <ウェブ>画面右上「マイメニュー」→「買 付・出金可能額 | 内の「余力詳細 | <マーケットスピード>「総合」→「信用情報」 <マーケットスピード ||>:「総合|→「信用情報| <スマートフォン用ウェブ>右上メニュー「買付 可能額 | → 「余力詳細 | → 「信用余力詳細へ | <モバイル>「資産状況」→「余力・維持率」→「信 用余力詳細|

### Q. 一般信用「短期」で売建 できる銘柄は、いつ更新され、 いつから売建できますか?

一般信用「短期」でその月に売建できる銘柄は、 月末の最終売買日(T)の前営業日(T-1)から 14日遡った日を約定日(約定日が休場日の場合は、 翌営業日となります)として、新規売建することができ ます。銘柄の更新・発注は、上記約定日(T-14)※の 前営業日の19:00頃から閲覧・発注可能です。

### Q. 信用取引の配当金相当額は どのように 受け取ることができますか?

当社、総合取引口座の「預り金」に入金されま Α. す。入金された明細は、当社ウェブページログ イン後の画面右上「マイメニュー |→「入出金・振替| 内の「口座明細(精算履歴)」でご確認いただけます。 取引欄には「受取配当金(信用)」と表示されます。

### Q. 信用取引で買い建てた銘柄の 株主優待は受けられますか?

制度信用、一般信用の別にかかわらず、株主 Α. 優待を受け取る権利はございません。ただし、 当該銘柄の権利付取引最終日までに現引注文をおこ ない、現物株式を引き取った後、その株式を権利確定 日(※)まで保有していただくと、株主優待を受け取る ことができます。※権利付取引最終日の16:00時点 で売却注文が成立していなければ、権利確定日まで 保有なさっていることになります。

### ■ 国内株式 国内ETF/ETN 上場新株予約権証券(ライツ) 【株式等のお取引にかかるリスク】

株式等は株価(価格)の変動等により損失が生じるおそれがあります。上場投資信託(ETF)は連動対象となっている指数や指標等の変動等、上場投資証券(ETN)は連動対象となっている指数や指標等の変 動等や発行体となる金融機関の信用力悪化等、上場不動産投資信託証券(REIT)は運用不動産の価格や収益力の変動等、ライツは転換後の価格や評価額の変動等により、損失が生じるおそれがあります。 ※ライツは上場および行使期間に定めがあり、当該期間内に行使しない場合には、投資金額を全額失うことがあります。

### 【レバレッジ型、インバース型ETF及びETNのお取引にあたっての留意点】

ト場有価証券等のうち、レバレッジ型、インバース型のFTF及びFTN(※)のお取引にあたっては、以下の点にご留意ください。 ・ レバレッジ型、インバース型のETF及びETNの価額の上昇率・下落率は、2営業日以上の期間の場合、同期間の原指数の上昇率・下落率に一定の倍率を乗じたものとは通常一致せず、それが長期にわたり 継続することにより、期待した投資成果が得られないおそれがあります。

● 上記の理由から、レバレッジ型、インバース型のFTF及びFTNは、中長期間的な投資の目的に適合しない場合があります。 ●レパレッジ型、インパース型のETF及びETNは、投資対象物や投資手法により銘柄固有のリスクが存在する場合があります。詳しくは別途銘柄ごとに作成された資料等でご確認いただく、またはコールセンタ ーにてお尋ねください。

※「ト場有価証券等」には、特定の指標(以下、「原指数」といいます。)の日々の上昇率・下落率に連動し1日に一度価額が算出される上場投資信託(以下「FTF」といいます。)及び指数連動証券(以下、「FTN」と ペーム物合画(血)の2015年、12FF及びETMの中には、原指数の日々の上昇率・下落率に一定の倍率を乗じて算出された数値を対象指数とするものがあります。このうち、倍率が+(プラス)1を超えるものを「レバレッジ 型 といい、-(マイナス)のもの(マイナス1倍以内のものを含みます)を「インバース型」といいます。

### 【信用取引にかかるリスク】

信用取引は取引の対象となっている株式等の株価(価格)の変動等により損失が生じるおそれがあります。信用取引は差し入れた委託保証金を上回る金額の取引をおこなうことができるため、大きな損失が発生 する可能性があります。その損失額は差し入れた委託保証金の額を上回るおそれがあります。 【株式等のお取引にかかる費用】

国内株式の季託手数料は「ゼロコース「招割コース」いちにち定額コース」の3コースから選択することができます。 [ゼロコース(現物取引)]

### 約定金額にかかわらず取引手数料は0円です。

ゼロコースをご利用される場合には、当社のSORやRクロス(※2)の内容を十分ご理解のうえでその利用に同意いただく必要があります。 ※1 SORとは、複数市場から指定条件に従って最良の市場を選択し、注文を執行する形態の注文です。 ※2「Rクロス」は、楽天証券が提供する社内取引システム(ダークプール(※3))です。

※3ダークプールとは、証券会社が投資家同士の売買注文を付け合わせ、対当する注文があれば金融商品取引所の立会外市場IToSTNeTIに発注を行い約定させるシステムをいいます。 「ゼロコース(信用取引)]

### 約定金額にかかわらず取引手数料は0円です。

しし、原則として当社が指定するSORのご利用が必須となります。(当社が指定する取引ツールや注文形態で発注する場合を除きます。) [招割コース(現物取引)]

### 1回のお取引金額で手数料が決まります

1回の約定代金が5万円まで55円(税込) /1回、10万円まで99円(税込) /1回、20万円まで115円(税込) /1回、50万円まで275円(税込) /1回、100万円まで535円(税込) /1回、150万円まで640円(税込) /1回、3,000万円まで1,013円(税込) /1回、3,000万円超1,070円(税込) /1回

### [招割コース(信用取引)]

1回のお取引金額で手数料が決まります。 1回の約定代金が10万円まで99円(税込)/1回,20万円まで148円(税込)/1回,50万円まで198円(税込)/1回,50万円超385円(税込) 超割コース大口優遇の判定条件を達成すると、以下の優遇手数料が適用されます。大口優遇は一度条件を達成すると、3ヶ月間適用になります。詳しくは当社ウェブページをご参照ください。

### [超割コース 大口優遇(現物取引)]

約定金額にかかわらず取引手数料は0円です。 [超割コース 大口優遇(信用取引)]

約定金額にかかわらず取引手数料は0円です。

### 「いちにち定額コース]

1日の取引金額合計(現物取引と信用取引合計)で手数料が決まります。 1日の約定代金合計が100万円まで0円、200万円まで2,200円(税込)、300万円まで3,300円(税込)/1日です。以降、100万円増えるごとに1,100円(税込)追加されます。 ※1日の取引金額合計は、前営業日の夜間取引と当日の日中取引を合算して計算いたします。 ※一般信用取引における返済期日が当日の「いちにち信用取引」、および当社が別途指定する銘柄の手数料は0円です。これらのお取引は、いちにち定額コースの取引金額合計に含まれません。

### 【かぶミニ®(単元未満株の店頭取引)にかかるリスクおよび費用】

### ●リスクについて ぶミニ®の取扱い銘柄については市場環境等により、取扱いを停止する場合があります。

- ●費用について
- 売買手数料は無料です
- かぶミニ®(単元未満株の店頭取引)は、当社が自己で直接の相手方となり市場外で売買を成立させます。そのため、取引価格は買付時には基準価格に一定のスプレッド(差額)を上乗せした価格、売却時には
- すが、相場環境の急変等により変動する場合があります。
- 詳しくは取引説明書等をご確認ください。
- ●信用取引には、上記の売買手数料の他にも各種費用がかかります。詳しくは取引説明書等をご確認ください。
- レバレッジ型ETF等の一部の銘柄の場合や市場区分、市場の状況等により、30%を上回る委託保証金が必要な場合がありますので、ご注意ください。

### 【貸株サービス・信用貸株にかかるリスクおよび費用】

### (貸株サービスのみ)

●リスクについて 貸株サービスの利用に当社とお客様が締結する契約は「消費貸借契約」となります。株券等を貸付いただくにあたり、楽天証券よりお客様へ担保の提供はなされません(無担保取引)。 (信用貸株のみ)

- ●株券等の貸出設定について
- 信用貸株において、お客様が代用有価証券として当社に差入れている株券等(但し、当社が信用貸株の対象としていない銘柄は除く)のうち、一部の銘柄に限定して貸出すことができますが、各銘柄につきー 部の数量のみに限定することはできませんので、ご注意ください。
- (貸株サービス・信用貸株共通)
- ●当社の信用リスク
- 当社がお客様に引渡すべき株券等の引渡しが、履行期日又は両者が合意した日に行われない場合があります。この場合、「株券等貸借取引に関する基本契約書」・「信用取引規定兼株券貸借取引取扱規定 第2章」に基づき遅延損害金をお客様にお支払いいたしますが、履行期日又は両者が合意した日に返還を受けていた場合に株主として得られる権利(株主優待、議決権等)は、お客様は取得できません。
- ●投資者保護基金の対象とはなりません 貸付いただいた株券等は、証券会社が自社の資産とお客様の資産を区別して管理する分別保管および投資者保護基金による保護の対象とはなりません。
- ●手数料等諸費用について
- お客様は、株券等を貸付いただくにあたり、取引手数料等の費用をお支払いいただく必要はありません。

●配当金等、株主の権利・義務について(貸借期間中、株券等は楽天証券名義又は第三者名義等になっており、この期間中において、お客様は株主としての権利義務をすべて喪失します。そのため一定期間 ままの場合もあり、この場合、お客様は株主としての権利義務の一部又は全部が保持されます。)株式分割等コーボレートアクションが発生した場合、自動的にお客様の口座に対象銘柄を返却することで、株主 の権利を獲得します。権利獲得後の貸出設定は、お客様のお取引状況によってお手続きが異なりますのでご注意ください。貸借期間中に権利確定日が到来した場合の配当金については、発行会社より配当 の支払いがあった後所定の期日に、所得税相当額を差し引いた配当金相当額が楽天証券からお客様へ支払われます。 ●株主優待、配当金の情報について

● m- 上国(いたローニーンINWなーニーンINWなーニーンINWなーニーンINTER (1000)
● m- 上国(いたローニーンINWなーニーンINWなーニーンINTER (1000)
● m- 上国(いたローニーンINWなーニーンINTER (1000)
● m- 上国(いたローニーンINWなーニーンINTER (1000)
● m- 上国(いたローニーンINWなーニーンINTER (1000)
● m- 上国(いたローニーンINWなーニーンINTER (1000)
● m- 上国(いたローニーンINTER (1000)
● m- 上国(いたローニーンINTER (1000)
● m- 上国(いたローニーンINTER (1000)
● m- 上国(いたローニーンINTER (1000)
● m- 上国(いたローニーンINTER (1000)
● m- 上国(いたローニーンINTER (1000)
● m- 上国(いたローニーンINTER (1000)
● m- 上国(いたローニーンINTER (1000)
● m- L国(いたローニーンINTER (1000)
● m- L国(いたローニーンINTER (1000)
● m- L国(いたローニーンINTER (1000)
● m- L国(いたローニーンINTER (1000)
● m- L国(いたローニーンINTER (1000)
● m- L国(いたローニーンINTER (1000)
● m- L国(いたローニーンINTER (1000)
● m- L国(いたローニーンINTER (1000)
● m- L国(いたローニーンINTER (1000)
● m- L国(いたローニーンINTER (1000)
● m- L国(いたローニーンINTER (1000)
● m- L国(いたローニーンINTER (1000)
● m- L国(いたローニーンINTER (1000)
● m- L国(いたローニーンINTER (1000)
● m- L国(いたローニーンINTER (1000)
● m- L国(いたローニーンINTER (1000)
● m- L国(いたローニーンINTER (1000)
● m- L国(いたローニーンINTER (1000)
● m- L国(いたローニーンINTER (1000)
● m- L国(いたローニーンINTER (1000)
● m- L国(いたローニーンINTER (1000)
● m- LU(1000)
● m- LU(100)
● m- LU(1000)
● m- LU(1000)
● m- LU(1000)
● m- LU(1000)
● m- LU(1000)
● m- LU(1000)
● m- LU(1000)
● m- LU(1000)
● m- LU(1000)
● m- LU(1000)
● m- LU(1000)
● m- LU(1000)
● m- LU(1000)
● m- LU(1000)
● m- LU(1000)
● m- LU(1000)
● m- LU(1000)
● m- LU(1000)
● m- LU(1000)
● m- LU(1000)
● m- LU(1000)
● m- LU(1000)
● m- LU(1000)
● m- LU(1000)
● m- LU(1000)
● m- LU(1000)
● m- LU(1000)
● m- LU(1000)
● m- LU(1000)
● m- LU(1000)
● m- LU(1000)
● m- LU(1000)
● m- LU(1000)
● m- LU(1 になりません。また、賃株サービス・信用貸株内における配当金の情報は、TMI (Tokyo Market Information ; 東京証券取引所)より提供されるデータを基にしており、原則として毎営業日の更新となります。 株主優待・配当金は各企業の判断で廃止・変更になる場合がありますので、必ず当該企業のホームページ等で内容をご確認ください。 ●大量保有報告(短期大量譲渡に伴う変更報告書)の提出について

楽天証券、または楽天証券と共同保有者(金融商品取引法第27条の23第5項)の関係にある楽天証券グループ会社等が、貸株対象銘柄について変更報告書(同法第27条の25第2項)を提出する場合におい て、当社がお客様からお借りした同銘柄の株券等を同変更報告書提出義務発生日の直近60日間に、お客様に返還させていただいているときは、お客様の氏名、取引株数、契約の種類(株券消費貸借契約で ある旨)等、同銘柄についての楽天証券の譲渡の相手方、および対価に関する事項を同変更報告書に記載させていただく場合がございますので、予めご了承ください。 ●税制について

株券貸借取引で支払われる貸借料及び貸借期間中に権利確定日が到来した場合の配当金相当額は、お客様が個人の場合、一般に維所得又は事業所得として、総合課税の対象となります。なお、配当金相 当額は、配当所得そのものではないため、配当控除は受けられません。また、お客様が法人の場合、一般に法人税に係る所得の計算上、益金の額に算入されます。税制は、お客様によりお取り扱いが異なる 場合がありますので、詳しくは、税務署又は税理士等の専門家にご確認ください。

基準価格に一定のスプレッド(差額)を差し引いた価格となります(1円未満の端数がある場合、買付時は整数値に切り上げ、売却時は切り捨て)。なお、適用されるスプレッドは当社ウェブサイトにて開示していま

●カスタマーサービスセンターのオペレーターの取次ぎによる電話注文は、上記いずれのコースかに関わらず、1回のお取引ごとにオペレーター取次ぎによる手数料(最大で4,950円(税込))を頂戴いたします。

●信用取引をおこなうには、委託保証金の差し入れが必要です。最低委託保証金は30万円、委託保証金率は30%、委託保証金最低維持率(追証ライン)が20%です。委託保証金の保証金率が20%未満となった場合、不足額を所定の時限までに当社に差し入れていただき、委託保証金へ振替えていただくか、建玉を決済していただく必要があります。

2023年10月1日現在

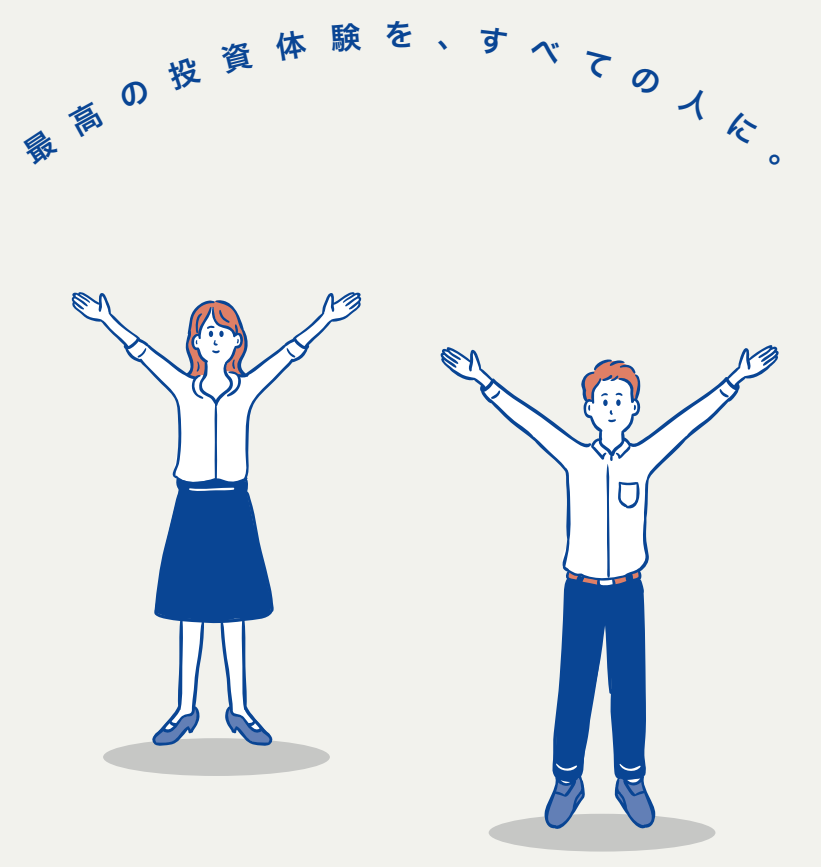

\*

\*

### 楽 天 証 券 カスタマー サービスセンター

CUSTOMER SERVICE CENTER

[受付時間]平日8:30~17:00 (土日祝・年末年始を除く)

### 会員専用

|         | よい        | 投   | 資 |
|---------|-----------|-----|---|
| フリーダイヤル | 0120-41-1 | 004 | 4 |
| 携帯電話から  | 03-6739-3 | 333 | 3 |

非会員専用・資料請求ダイヤル

| フリーダイヤル | 0120-188-547 |
|---------|--------------|
| 携帯電話から  | 03-6739-3355 |

商号等: 楽天証券株式会社 金融商品取引業者 関東財務局長(金商)第195号、商品先物取引業者 加入協会:日本証券業協会、一般社団法人金融先物取引業協会、日本商品先物取引協会、 一般社団法人第二種金融商品取引業協会、一般社団法人日本投資顧問業協会

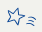

 $\bigotimes$ 

7

米

⊗